## \*\*\* Optional \*\*\* Disaster Recovery with Site Recovery Manager 8.4

## Introduction

VMware Site Recover is a business continuity and disaster recovery solution that helps you to plan, test, and run the recovery of virtual machines between a protected vCenter Server on-premises site and a recovery vCenter Server site on VMware Cloud on AWS and the reverse.

VMware Site Recovery uses the host-based replication feature of vSphere Replication and the orchestration of VMware Site Recovery Manager

You can use VMware Site Recovery for orderly evacuation of virtual machines from a protected site to a recovery site. Planned migration prevents data loss when migrating workloads in an orderly fashion. For planned migration to succeed, both sites must be running and fully functioning.

Disaster recovery is similar to planned migration, except that disaster recovery does not require that both sites be up and running, for example if the protected site goes offline unexpectedly. During a disaster recovery operation, failure of operations on the protected site is reported but is otherwise ignored.

In case of site disaster, Site Recovery Manager orchestrates both the recovery process and the replication mechanisms to minimize data loss and system downtime.

- At the protected site, Site Recovery Manager shuts down virtual machines cleanly and synchronizes storage, if the protected site is still running.
- Site Recovery Manager powers on the replicated virtual machines at the recovery site according to a recovery plan.

A recovery plan specifies the order in which virtual machines start up on the recovery site. A recovery plan specifies network parameters, such as IP addresses, and can contain user-specified scripts that Site Recovery Manager can run to perform custom recovery actions on virtual machines.

Site Recovery Manager lets you test recovery plans. You conduct tests by using a temporary copy of the replicated data in a way that does not disrupt ongoing operations at either site.

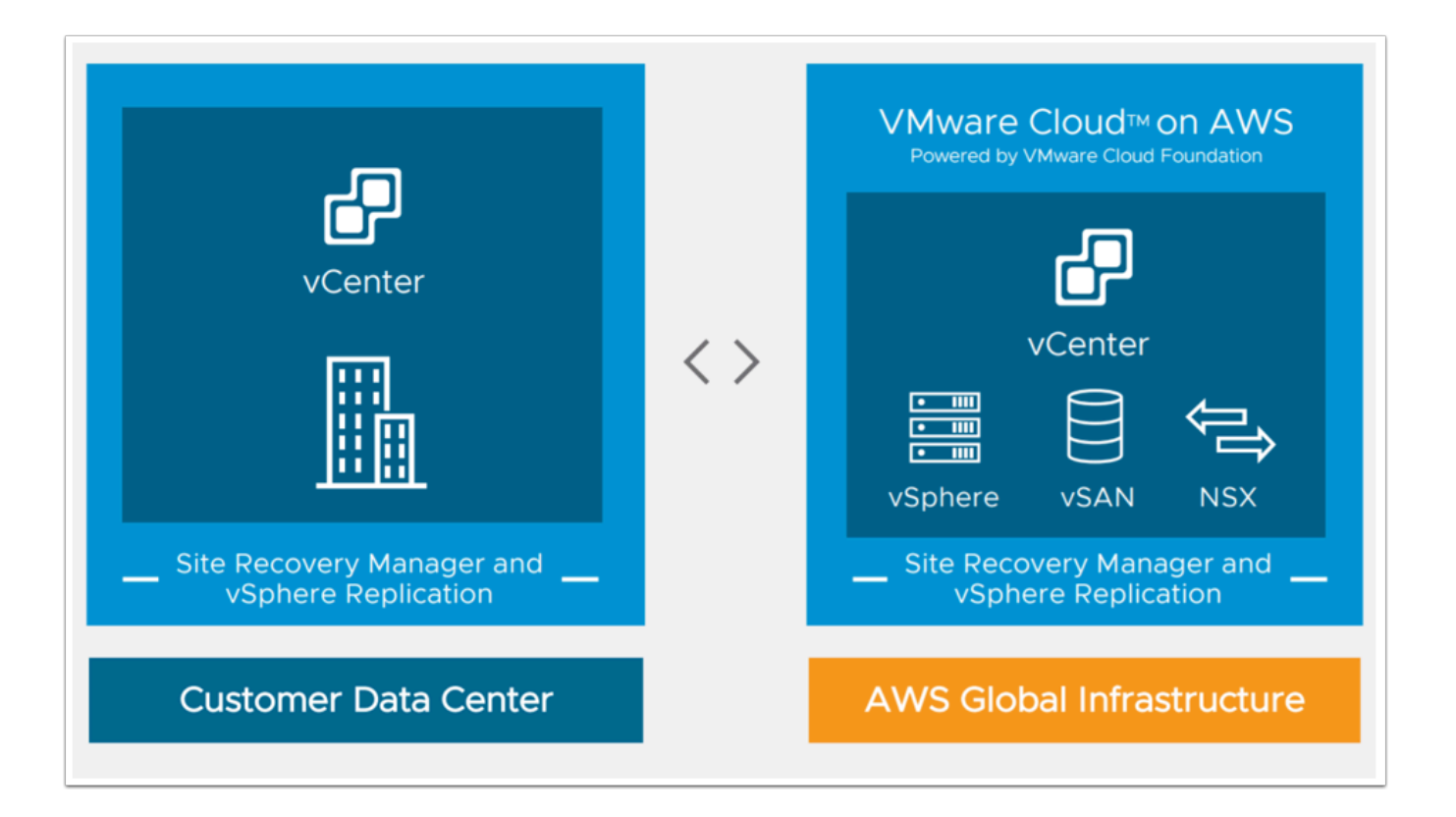

## TASKS

## Task 1 - Activate Site Recovery Add-on

- 1. Log in to the VMware Cloud on AWS Console at <u>https://vmc.vmware.com</u>.
- 2. Click your **SDDC**, and then click **Add-Ons**.
- 3. Select Site Recovery and click **Activate**.

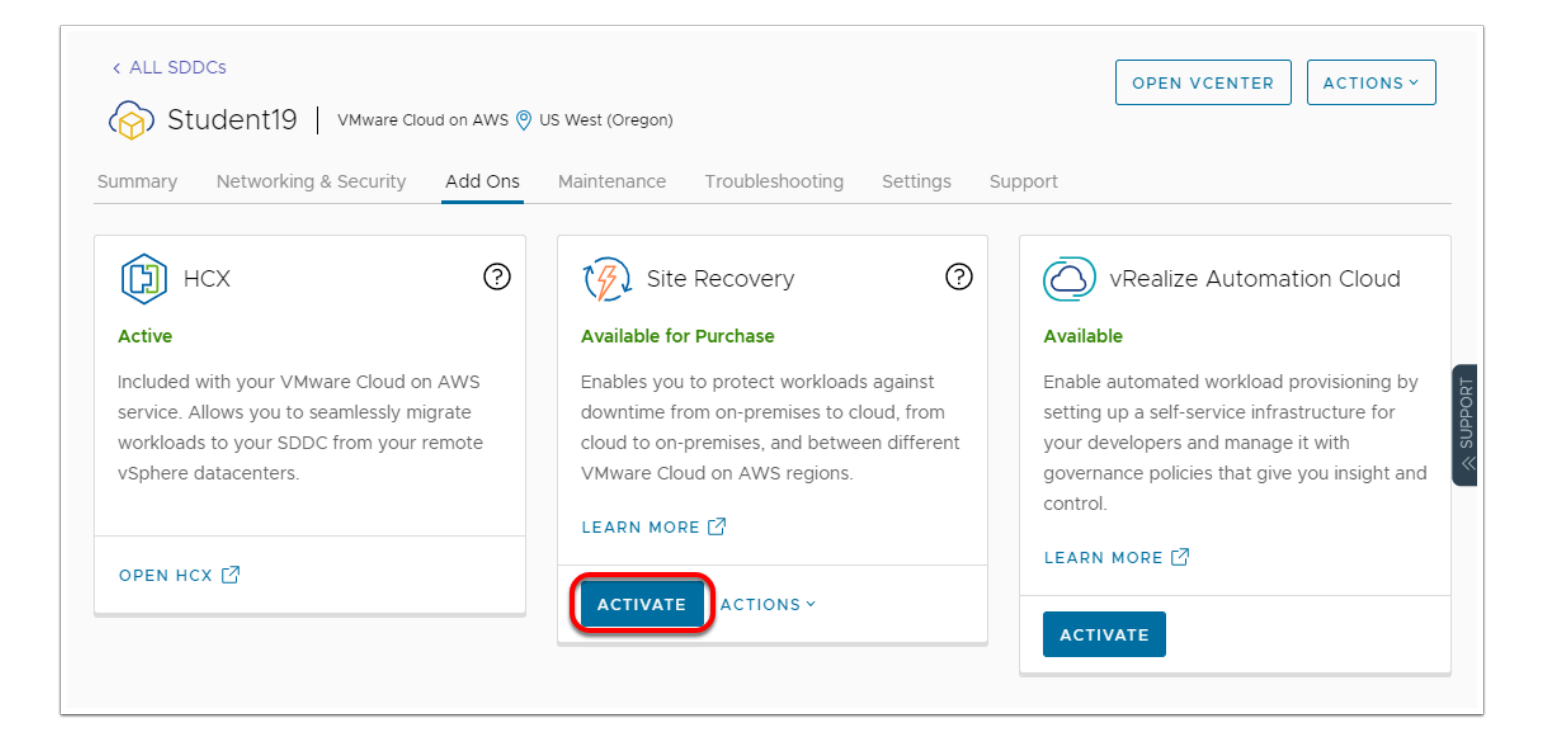

- 4. Leave the **default extension id** selected
- 5. Read the information on the Activate Site Recovery page and click **Activate**. This takes 10-15 minutes.
- 6. After the service activates, you will be presented with a link to Download on-premises components
- 7. The on-premises components have already been downloaded and imported into the on-Premises vCenter

Note:The VMware Site Recovery license key is part of the subscription to the service, when you pair the Site Recovery Manager on-premises instance with the Site Recovery Manager instance on VMware Cloud on AWS, VMware Site Recovery uses the cloud license.

| Student19 VMware Cloud on AWS () US West (Oregon)                                                                                                    |                                    |
|----------------------------------------------------------------------------------------------------|------------------------------------|
| Activate Site Recovery for Student19                                                                                                    | ×                                  |
| VMware Site Recovery allows you to protect on-premises workloads and recover them on this SDDC.                                                                                                    | ize Au                             |
| After Site Recovery is activated, you need to install on-premises components on the SDDC you wish to protect.<br>Download the components from http://www.vmware.com/go/download-site-recovery [2]      | ted wo                             |
| VMware Site Recovery requires you create several firewall rules after activation. Please see the help topic <i>What firewall rules do I need for Site Recovery</i> by pressing the ⑦ icon on the card. | lf-servio<br>rs and n<br>dicies th |
|                                                                                                    |                                    |
| opefault extension ID (com.vmware.vcDr)                                                                                                    |                                    |
| Custom extension ID com.vmware.vcDr                                                                                                    |                                    |
|                                                                                                    |                                    |
|                                                                                                    |                                    |

## Task 2 - Configure the On-Premises vSphere Replication and Site Recovery Manager Appliances

- As mentioned in the previous task, the on-premises appliances have already been deployed. In this task we will review and modify the configuration.
- 1. Log into your On-Premises vCenter
- 2. (you may use the **vSphere Client** bookmark in the **VI Management** bookmark folder in Chrome)
- 3. Expand the Shotoku Mgmt&Edge Cluster
- 4. Confirm the existence of the following VMs
  - ・ vr-l-01a
    - srm-l-01a
- 5. Power-on **vr-l-01a**, If it is powered-off
  - NOTE: Do not power-on srm-l-01a until the vSphere Replication appliance configuration has completed successfully

| vm vSphere Client Menu V                                                                                                    | Q Search in all environments                                         |                                                                                                    | C @~                                                 | Administrator@VSPHERE.L | .ocal 🗸                                                                |
|----------------------------------------------------------------------------------------------------|----------------------------------------------------------------------|----------------------------------------------------------------------------------------------------|------------------------------------------------------|-------------------------|------------------------------------------------------------------------|
| □ □ □ <u>○</u> <u>○</u>                                                                                                    | Summary Monitor Cor                                                  | 🚰 🤯 🔯 🛛 ACTIONS 🗸<br>nfigure Permissions Datastores Net                                                                                                    | works Snapshots Updates                              | 5                       |                                                                        |
| <ul> <li>Shinobi-On-Prem DC</li> <li>Shotoku Compute01</li> <li>Shotoku Mgmt&amp;Edge</li> <li>esxi-Ola.vcn.ninja.local</li> <li>en-Ola</li> <li>srm-I-Ola</li> <li>vr-I-Ola</li> <li>192.168.110.151</li> </ul> | Powered Off                                                          | Guest OS: Other 3.x or later Linux (64-1<br>Compatibility: ESXi 5.5 and later (VM versic<br>VMware Tools: Not running, version:10346 (<br>MORE INFO<br>DNS Name:<br>IP Addresses:<br>Host: esxi-01a.vcn.ninja.local | bit)<br>n 10)<br>Upgrade available)                  | SWIT                    | CH TO NEW<br>CPU USAC<br>O HZ<br>MEMORY I<br>O B<br>STORAGE<br>1,013.6 |
|                                                                                                    | VM Hardware  CPU  Memory                                             | 2 CPU(s)                                                                                                    | Notes<br>vSphere Replication Appliance<br>Edit Notes |                         |                                                                        |
|                                                                                                    | Hard disk 1     Hard disk 2     Network adapter 1     CD/DVD drive 1 | 9 GB<br>17 GB<br>Shinobi_vDS - Mgmt (disconnected)<br>Disconnected                                                                                                    | Custom Attributes<br>Attribute                       | Value                   |                                                                        |

- In another browser tab access the vSphere Replication Appliance Bookmark or type <u>https://vr-l-01a.vcn.ninja.local:5480</u> to review settings. You will need to wait for a few minutes for step 4 to complete before the gui works.
  - Use the following login information:
    - Username: admin
    - Password: VMwareNinja1!
- 7. Click the **Configuration Appliance** button
- 8. In the Platform Services Information Page of the Wizard, enter the following values
  - PSC host name: vc-l-01a.vcn.ninja.local
    - PSC port: 443
    - User Name: administrator@vsphere.local
    - Password: VMwareNinja1!
- 9. When prompted Accept the SSL Certificate Click CONNECT
- 10. Click NEXT
- 11. When prompted **Accept** the SSL Certificate Click **CONNECT**
- 12. Enter the following information in the Name and Extension page of the wizard:
  - Site Name: vmcexpert#-xx-Protected-Site (Where # is the Environment ID, and xx is your student number)
  - Administrator email: admin@ninja.local
- 13. Click NEXT
- 14. Click **Finish**
- 15. Note: This process can take up to 5 Mins. Wait for it to complete and confirm that the Tomcat Service is running before proceeding

| Configure vSphere<br>Replication | Platform Se                        | rvices Controller                                                                            | × |
|----------------------------------|------------------------------------|----------------------------------------------------------------------------------------------|---|
| 1 Platform Services Controller   | Enter the Platforr<br>Replication. | n Services Controller details for the vCenter Server for which you want to configure vSphere |   |
| 2 vCenter Server                 | PSC host name                      | vc-I-01a.vcn.ninja.local                                                                     |   |
| 3 Name and extension             | PSC port                           | 443                                                                                          |   |
| 4 Ready to complete              | User name                          | administrator@vsphere.local                                                                  |   |
|                                  | Password                           |                                                                                              |   |
|                                  | Note: If prompted, y               | ou must accept the certificate for the configuration to proceed.                             |   |

| Configure vSphere              | Name and exter          | nsion                                                           | ×               |
|--------------------------------|-------------------------|-----------------------------------------------------------------|-----------------|
| Replication                    | Enter name and extensio | n for vSphere Replication                                       |                 |
| 1 Platform Services Controller | Site name               | vmcexpert3-01-Protected-Site                                    |                 |
| 2 vCenter Server               |                         | A unique display name for this vSphere Replication site.        |                 |
|                                | Administrator email     | admin@ninja.local                                               |                 |
| 3 Name and extension           |                         | An email address to use for system notifications.               |                 |
| 4. Ready to complete           | Local host              | vr-l-01a.vcn.ninja.local \vee                                   |                 |
| i notaj to comprete            |                         | The address on the local host to be used by vSphere Replication | 1.              |
|                                | Extension ID            | com.vmware.vcHms                                                |                 |
|                                | Storage Traffic IP      |                                                                 |                 |
|                                |                         | optional                                                        |                 |
|                                |                         |                                                                 |                 |
|                                |                         |                                                                 |                 |
|                                |                         |                                                                 |                 |
|                                |                         |                                                                 | CANCEL BACK NEX |

- 16. In the vSphere Client Select the **srm-I-01a** VM, right-click and select **Power --> Power-on**
- 17. In another browser tab access the **srm-l-01a** (Site Recovery Manager) vm to review and configure it. Use the following details:
- 18. URL: https://srm-l-01a.vcn.ninja.local:5480
- 19. Username: admin
- 20. Password: VMwareNinja1!
- 21. Click the blue **CONFIGURE APPLIANCE** button

|         | RESTART DOWNLOAD SUPPORT BUNDLE STOP                                                                                         |
|---------|----------------------------------------------------------------------------------------------------|
| Product | VMware Site Recovery Manager Appliance                                                                                       |
| Version | 8.4.0                                                                                                    |
| Build   | 17684897                                                                                                    |
|         | To start protecting virtual machines you must configure the Site Recovery Manager appliance and connect to a vCenter Server. |

- 19. Enter the Following details:
  - PSC Host Name: vc-l-01a.vcn.ninja.local 443
  - PSC port:
  - User name: administrator@vsphere.local
  - Password: VMwareNinja1!
- 20. Click NEXT
- 21. Click **Connect** to accept the SSL Certificate Validation Warning and proceed with the configuration
- 22. On the vCenter Server Page Click NEXT
- 23. Click **Connect** to accept the SSL Certificate Validation Warning and proceed with the configuration
- 24. On the Name and Extension Page Type vmcexpert#-xx-Protected-Site in the Site Name field. i.e. vmcexpert3-01-Protected-Site
- 25. Type admin@ninja.local in the Administrator email field
- 26. Click NEXT
- 27. Click FINISH
- 28. Review the successful completion of the settings

| Configure Site Recovery<br>Manager | Platform S        | Services Controller                            |                                         | ×               |
|------------------------------------|-------------------|------------------------------------------------|-----------------------------------------|-----------------|
| 1 Platform Services Controller     | Enter the Platf   | orm Services Controller details fo<br>Manager. | or the vCenter Server for which you wan | nt to configure |
| 2 vCenter Server                   | PSC host          | vc-l-01a.vcn.ninja.local                       |                                         |                 |
| 3 Name and extension               | name<br>PSC port  | 443                                            |                                         |                 |
| 4 Ready to complete                | User name         | administrator@vsphere.local                    |                                         |                 |
|                                    | Password          | VMwareNinja1!                                  | <u>a</u>                                |                 |
|                                    | Note: If prompted | d, you must accept the certificate for         | the configuration to proceed.           |                 |
|                                    |                   |                                                |                                         |                 |
|                                    |                   |                                                |                                         |                 |
|                                    |                   |                                                |                                         |                 |
|                                    |                   |                                                |                                         |                 |
|                                    |                   |                                                | CAN                                     | ICEL NEXT       |

|                              | RESTART DOWNLOAD SUPPORT BUNDLE STOP                                                              |
|------------------------------|---------------------------------------------------------------------------------------------------|
| Hostname                     | srm-I-01a.vcn.ninja.local 🖸                                                                       |
| Product                      | VMware Site Recovery Manager Appliance                                                            |
| Version                      | 8.4.0                                                                                             |
| Build                        | 17684897                                                                                          |
|                              | RECONFIGURE UNREGISTER                                                                            |
| Site name                    | vmcexpert3-01-Protected-Site                                                                      |
| Extension key                | com.vmware.vcDr                                                                                   |
| Platform Services Controller | https://vc-I-01a.vcn.ninja.local:443                                                              |
| vCenter Server               | vc-I-01a.vcn.ninja.local                                                                          |
| Connection thumbprint        | ▲ 4F:01:AF:8E:93:3D:65:A9:03:A7:EB:BB:74:3F:48:AC:85:41:E1:00:3B:64:67:C7:30:C2:E9:45:64:13:BB:31 |
|                              |                                                                                                   |

# Task 3 - Create SDDC Gateway Firewall rules for VMware Site Recovery

We will now create the required firewall rules to allow pairing of the On-Prem and SDDC Site Recovery Managers and allow the vSphere Replication appliances to replicate VM content between the sites.

- 1. In your VMC on AWS Console Click the Networking & security tab
- 2. Click Gateway Firewall
- 3. Click Management Gateway
- 4. Click Add Rule (4 times) to add four new rules
- 5. Configure the Rules as follows:
  - 1. RULE 1
    - NAME: SRM Inbound
    - Sources: (user defined) On-Prem MGMT NET
    - Destinations: Site Recovery Manager
    - Services: VMware Site Recovery SRM
    - Action:Allow
  - 2. RULE 2
    - NAME: VR Inbound
    - Sources: (user defined) On-Prem MGMT NET
    - Destinations: vSphere Replication
    - Services: VMware Site Recovery vSphere Replication
    - Action:Allow
  - 3. RULE 3
    - NAME: SRM Outbound
    - Sources: Site Recovery Manager
    - Destinations: Any
    - Services:Any
    - Action:Allow
  - 4. RULE 2
    - NAME: VR Outbound
    - Sources: vSphere Replication
    - Destinations: Any
    - Services:Any
    - Action:Allow
- 6. Click Publish

|                  |          | _       |              |             |                         |              |                        |                       |           |
|------------------|----------|---------|--------------|-------------|-------------------------|--------------|------------------------|-----------------------|-----------|
| view             | Gatew    | ∕ay ⊢   | irewall      |             |                         |              |                        |                       |           |
| vork             | Manager  | nent Ga | ate Compu    | ite Gateway |                         |              |                        |                       |           |
| gments           |          |         |              |             |                         |              |                        |                       |           |
| Ν                |          |         |              |             |                         |              | 4 Tota                 | I Unpublished Changes | REVERT    |
| Т                | ADD      | RULE    | CLONE ←      |             | LETE 4 Unpublished Chan | ges          | Success C              | Filter by Name, Path  | and more  |
| r-1 Gateways     |          |         |              |             |                         |              |                        |                       |           |
| insit connect    |          |         | Name         | ID          | Sources                 | Destinations | Services               | Action                |           |
| rity             | <b>2</b> |         | SRM Inbound  |             | 🚼 On-Prem               | Site Reco    | 🗘 VMware Site Recovery | 🌒 Allow 🗸 🇨           | ) @ 🖂     |
| eway Firew       |          |         |              |             | PR 0 0                  | PP o i       | <u></u>                |                       |           |
| ributed Firewall | 1        |         | VR Inbound   |             | aa On-Prem              | 55 vSphere   |                        |                       |           |
| ribuled IDS/IPS  | 1        |         | SRM Outbound |             | BB Site Reco            | Any          | Any                    | 🌖 Allow 🗸 🇨           | ) @ 🖂     |
| tory             |          |         |              |             |                         |              |                        |                       |           |
| ups              | 1        |         | VR Outbound  |             | vSphere                 | Any          | Any                    | Allow 🗸 🇨             | ) @ 🖂     |
| vices            | :        |         | HCX Outbound | 2041        | BB HCX                  | 88 On-Prem   | Any                    | Allow V               | ) @ ~     |
| ual Machines     | •        | 0       |              |             |                         |              |                        |                       | ар —<br>- |
| text Profiles    |          |         | HCX Inbound  | 2040        | Con-Prem                | HCX          | Appliance Managemen    | 💧 Allow 🗸 🇨           | ) 🔅 🖂     |
|                  |          |         |              |             |                         |              | ⟨} SSH                 |                       |           |
| X                |          |         |              |             |                         |              | ♦ HTTPS                |                       |           |
| Mirroring        |          |         |              |             |                         |              |                        |                       |           |
| m                | C REFR   | ESH     |              |             |                         |              |                        |                       | 1         |

## Task 4 - Pair On-Premises with SDDC

We will now Pair the On-Premises SRM instance with the instance deployed in the SDDC. Once SRM has been deployed and configured in both the Protected and recovery site(s). You must first configure pairing between these sites before you can start protecting and ultimately failing over VMs for one site to the other.

- In the Google Chrome browser on the desktop access the On-Premises SRM instance. Go to <u>https://srm-l-01a.vcn.ninja.local</u>
- 2. Click LAUNCH SITE RECOVERY
- 3. If Prompted, log in as
  - administrator@vsphere.local
  - VMwareNinja1!
- 4. Click the **NEW SITE PAIR** button
- 5. Select Pair with a peer vCenter located in a different SSO domain
- 6. Click **NEXT**

| ← → C ▲ Not secure   srm-I-01a.vcn.ninja.local/dr/#/home                                                        |   |   |   |
|----------------------------------------------------------------------------------------------------|---|---|---|
| 📙 VI Management 📀 Web01 📀 Web02 🧐 NSX 3-Tier App -01a 🤄 NSX 3-Tier App - 02a 📀 Planespotter 📀 VMware Cloud SDDC |   |   |   |
| vmw Site Recovery Menu V                                                                                        | С | ¢ | ? |
| NEW SITE PAIR                                                                                                   |   |   |   |
| Replications within the same vCenter Server                                                                     |   |   |   |
| within vc-l-O1a.vcn.ninja.local 0                                                                               |   |   |   |
| VIEW DETAILS                                                                                                    |   |   |   |
|                                                                                                    |   |   |   |
|                                                                                                    |   |   |   |
|                                                                                                    |   |   |   |
|                                                                                                    |   |   |   |
|                                                                                                    |   |   |   |
|                                                                                                    |   |   |   |
|                                                                                                    |   |   |   |

- 5. Pair with the SDDC Environment using the following info:
  - PSC host name: <Enter the FQDN of your SDDC vCenter> NOTE: this information can be copied from the settings tab
  - of your SDDC in the VMware Cloud Console (vmc.vmware.com)
  - User name: cloudadmin@vmc.local
  - Password: <your cloudadmin password>
- 6. Click Find vCenter Server Instances
- 7. Select the **radio button** of the **SDDC vCenter Instance** (vcenter.sddc-xx-xx-xxxx.vmwarevmc.com)
- 8. Click **NEXT**

| Peer vCente                                                        | er Server                                                                                 |                                                                                                    | ×                                                                                                    |
|--------------------------------------------------------------------|-------------------------------------------------------------------------------------------|----------------------------------------------------------------------------------------------------|----------------------------------------------------------------------------------------------------|
| 1 nter the Platform                                                | Services Controller details for the peer vCenter Server                                   | -                                                                                                    |                                                                                                    |
| PSC host name                                                      | vcenter.sddc-52-28-33-169.vmwarevmc.com                                                   |                                                                                                    |                                                                                                    |
| PSC port                                                           | 443                                                                                       |                                                                                                    |                                                                                                    |
| User name                                                          | cloudadmin@vmc.local                                                                      |                                                                                                    |                                                                                                    |
| Password                                                           | ····· @                                                                                   |                                                                                                    |                                                                                                    |
| 2 FIND VCEI<br>Select a vCenter S<br>vCenter Serve<br>3 Evcenter.s | nter server instances<br>erver you want to pair.<br>er<br>sddc-52-28-33-169.vmwarevmc.com | CANCEL                                                                                                    | T<br>BACK                                                                                                    |
|                                                                    | Peer vCenter                                                                              | Peer vCenter Server          Inter the Platform Services Controller details for the peer vCenter Server         PSC host name       vcenter.sddc-52-28-33-169.vmwarevmc.com         PSC port       443         User name       cloudadmin@vmc.local         Password       @         2       FIND VCENTER SERVER INSTANCES         Select a vCenter Server you want to pair.       vCenter Server         3       @ vcenter.sddc-52-28-33-169.vmwarevmc.com | Peer vCenter Server     Inter the Platform Services Controller details for the peer vCenter Server.     PSC host name   vcenter.sddc-52-28-33-169.vmwarevmc.com   PSC port   443   User name   cloudadmin@vmc.local   Password     Inter Server     Vcenter Server     Inter Server     Inter Server |

- 9. Select the **SRM** and **VR** instances configured against your SDDC vCenter
- 10. Click NEXT
- 11. Click **CONNECT** to Accept the SSL Certificate
- 12. Click FINISH
- 13. After about 30 to 60 seconds you should see the site pair information populate on the screen

| vmw Site Recovery Menu V                                       |                                             | C | ¢ | ? |
|----------------------------------------------------------------|---------------------------------------------|---|---|---|
| NEW SITE PAIR                                                  |                                             |   |   |   |
| vc-l-01a.vcn.ninja.local ↔      vcenter.sddc-52-2              | Replications within the same vCenter Server |   |   |   |
| Site Recovery Manager  Protection Groups 0  Sphere Replication | 떠 within vc-l-01a.vcn.ninja.local 0         |   |   |   |
| 면 Outgoing 0 면 Incoming 0                                      |                                             |   |   |   |
| VIEW DETAILS ACTIONS ~                                         | VIEW DETAILS                                |   |   |   |
|                                                                |                                             |   |   |   |
|                                                                |                                             |   |   |   |
|                                                                |                                             |   |   |   |
|                                                                |                                             |   |   |   |

## Task 5 - Configure DR for Virtual Machines

Now that we have successfully deployed and configured the SRM infrastructure components, Configured firewall rules to allow communications between the On-Premises appliances and SDDC appliance, and completed the site pairing, we can now begin the process of protecting your Virtual Machines.

- 1. In The Site Recovery UI Click View Details under your Site Pair
- 2. When prompted enter your SDDC cloudadmin credentials
  - User name: cloudadmin@vmc.local
  - Password: <your cloud admin password>

| vmw Site Recovery Menu V                                                                                                    |                                             | C | ¢ | ? |
|----------------------------------------------------------------------------------------------------|---------------------------------------------|---|---|---|
| NEW SITE PAIR                                                                                                    |                                             |   |   |   |
| Ø vc-l-01a.vcn.ninja.local ↔      Ø vcenter.sddc-52-2                                                                                        | Replications within the same vCenter Server |   |   |   |
| Site Recovery Manager         Protection Groups 0         Recovery Plans 0         vSphere Replication         Outgoing 0         Incoming 0 | ④ within vc-l-01a.vcn.ninja.local 0         |   |   |   |
| VIEW DETAILS ACTIONS ~                                                                                                    | VIEW DETAILS                                |   |   |   |
|                                                                                                    |                                             |   |   |   |
|                                                                                                    |                                             |   |   |   |
|                                                                                                    |                                             |   |   |   |

|  | Log in Site       |                          | ×                 |  |
|--|-------------------|--------------------------|-------------------|--|
|  | Enter vCenter Ser | ver credentials          |                   |  |
|  | na.               |                          |                   |  |
|  | VCenter Server    | vcenter.sddc-44-235-221- | 106.vmwarevmc.com |  |
|  | User name         | cloudadmin@vmc.local     |                   |  |
|  | Password          |                          |                   |  |
|  |                   |                          |                   |  |
|  |                   |                          | CANCEL LOG IN     |  |
|  | on                |                          |                   |  |
|  |                   |                          |                   |  |
|  |                   |                          |                   |  |
|  |                   |                          |                   |  |
|  |                   |                          |                   |  |
|  |                   |                          |                   |  |
|  |                   |                          |                   |  |
|  |                   |                          |                   |  |

| Site Pair Replications                                                                 | Protection Groups 🔲 Recovery Plans                                                         |                                                                                                    |                                        |
|----------------------------------------------------------------------------------------|--------------------------------------------------------------------------------------------|----------------------------------------------------------------------------------------------------|----------------------------------------|
| Summary                                                                                | Summary                                                                                    |                                                                                                    | RECONNECT BREAK SITE PAIR ?            |
| Issues Configure Replication Servers Array Based Replication Storage Replication Adapt | vCenter Server:<br>vCenter Version:<br>vCenter Host Name:<br>Platform Services Controller: | vc-I-01a.vcn.ninja.local         vcenter.sddc-52-28-33-169.vmwarevmc.           7.0.2, 17958471         7.0.2, 18137590           vcenter.sddc-52-28-33-169.vmwarevmc.com         vcenter.sddc-52-28-33-169.vmwarevmc.com           vc-I-01a.vcn.ninja.local:443         vcenter.sddc-52-28-33-169.vmwarevmc.com | <b>יסה רַז</b><br>1443<br>1443         |
| Array Pairs<br>Network Mappings                                                        | Site Recovery Manager  Protection Groups:0  Recovery Plans:0                               |                                                                                                    | EXPORT/IMPORT SRM CONFIGURATION V      |
| Folder Mappings<br>Resource Mappings<br>Storage Policy Mappings                        | > Name<br>Remote SRM connection                                                            | vmcexpert3-01-Protected-Site RENAME                                                                                                    | srm.sddc-52-28-33-169.vmwarevmc RENAME |
| Placeholder Datastores                                                                 | vSphere Replication                                                                        |                                                                                                    |                                        |
| Advanced Settings >                                                                    | Replicated VMs from vmcexpert3-01-Protect                                                  | t 0 🔹 Replicated VMs from vcenter.sddc-52-28-33 0                                                                                                    |                                        |
| Permissions                                                                            | > Name                                                                                     | vmcexpert3-01-Protected-Site                                                                                                    | vcenter.sddc-52-28-33-169.vmware       |
| Recovery Plans History vSphere Replication reports                                     | Remote VR connection                                                                       | ✓ Connected                                                                                                    | ✓ Connected                            |
|                                                                                        |                                                                                            |                                                                                                    |                                        |

#### Task 5.1 - Create a Network Segment in SDDC

ONLY PERFORM THIS TASK IF YOU SKIPPED THE HCX LAB OR YOUR NETWORK EXTENSION OF vm-seg WAS UNSUCCESSFUL!!! If you created a functional network Extension for vm-seg during the HCX lab (Lab 8 - Part 2, Task 2), skip this task and move on to Task 5.1.1 instead.

If you successfully complete all HCX lab tasks you should skip this task and proceed with task 5.1.1

HCX is not a requirement for SRM. It does however enhances your Disaster recovery solution by eliminating the need to pre-create networks in the SDDC and potentially re-IP'ing your vms as part of the recovery process.

- 1. In the VMC SDDC Console Select your SDDC, Click View Details
- 2. Click Networking & Security
- 3. Click Segments
- 4. Click ADD SEGMENT
- 5. Configure the Segment as follows:
  - Name: L2\_vm-seg
  - Subnets: 172.16.101.1/24
- 6. Click **SAVE**

| Student1             | VMware Cloud on AWS () US West (Oregon) |                          |                         | OPEN VCENTER ACTIONS *             |
|----------------------|-----------------------------------------|--------------------------|-------------------------|------------------------------------|
|                      |                                         |                          |                         |                                    |
| Summary Networking   | & Security Add Ons Maintenance          | Troubleshooting Settings | Support                 |                                    |
| Overview             | Segments                                |                          |                         | 0                                  |
| Network              | Seament List Seament Profiles           |                          |                         |                                    |
| Segm 2               |                                         |                          |                         |                                    |
| VPN                  | ADD SEGMENT                             |                          |                         | EXPAND ALL Q. Search               |
| NAT                  |                                         |                          |                         | -                                  |
| Tier-1 Gateways      | Segment Name                            | Туре                     | Subnets                 | Status (j)                         |
| Transit Connect      |                                         |                          |                         |                                    |
| Security             | L2E_vm-seg                              | Routed                   | ▼ * 172.16.101.1/24     | *                                  |
| Gateway Firewall     |                                         |                          | CIDR e.g. 10.22.12.2/23 |                                    |
| Distributed Firewall |                                         |                          | SET DHCP CONFIG         |                                    |
| Inventory            |                                         |                          |                         |                                    |
| Groups               |                                         |                          |                         |                                    |
| Services             | VPN Tunnel ID                           |                          | Domain Name             | Enter Fully Qualified Domain Nan   |
| Virtual Machines     | Description                             | Description              | Tags                    |                                    |
| Tools                |                                         |                          | 1095                    | Tag (Rei V Scope (r V T            |
| IPFIX                |                                         |                          |                         | Max 50 allowed. Click (+) to save. |
| Port Mirroring       | 4                                       |                          |                         |                                    |
| System               | SAVE CANCE                              | Unsaved Changes          |                         |                                    |
| DNS                  |                                         |                          |                         |                                    |
| DHCP                 | > SEGMENT PROFILES                      |                          |                         |                                    |
| Global Configuration | > DHCP STATIC BINDING                   | S                        |                         |                                    |
| Public IPs           |                                         |                          |                         |                                    |
| Direct Connect       |                                         |                          |                         | CLOSE EDITING                      |
| Connected VPC        |                                         |                          | · · ·                   |                                    |

#### Task 5.1.1 - Configure Network Mappings

In Site Recovery manager, Mappings allow you to specify how Site Recovery Manager maps virtual machine resources on the protected site to resources on the recovery site.

You can configure site-wide mappings to map objects in the vCenter Server inventory on the protected site to corresponding objects in the vCenter Server inventory on the recovery site.

- Networks, including the option to specify a different network to use for recovery plan tests
- Data centers or virtual machine folders
- Compute resources, including resource pools, standalone hosts, vApps, or clusters
- Storage Policy

During a recovery, when virtual machines start on the recovery site, the virtual machines use the resources on the recovery site that you specify in the mappings. To enable bidirectional protection and reprotect, you can configure reverse mappings, to map the objects on the recovery site back to their corresponding objects on the protected site. You can also configure different mappings in the opposite direction, so that recovered virtual machines on a site use different resources to protected virtual machines on that site.

- 1. Click View Details under the new site pair if you have not previously done that
- 2. In the 2nd menu bar, Ensure that you have clicked Site Pair
- 3. In the left pane under the **Configure** section click **Network mappings**
- 4. In the right pane click **NEW**

| vmw Site Recovery vc-l-01a.vcn.r                                                                                                    | ninja.local - vcenter.sddc-44-235-221-106.vmwarevmc.com V                                                                                               | C              | ♤   | ?            | Administrat |
|----------------------------------------------------------------------------------------------------|----------------------------------------------------------------------------------------------------|----------------|-----|--------------|-------------|
| Site Pair C Replications                                                                                                    | Protection Groups 🔲 Recovery Plans                                                                                                    |                |     |              |             |
| Summary<br>Issues<br>Configure<br>Replication Servers<br>Array Based Replication<br>Storage Replication Adapters<br>Array Pairs<br>Network Mappings                                                         | Network Mappings          vc-I-01a.vcn.ninja.local       vcenter.sddc-44-235-221-106.vmwarevmc.com         NEW       3         vc-I-01a.vcn.ninja.local | verse Mapping  | Ŧ   | Test Network |             |
| Folder Mappings<br>Folder Mappings<br>Resource Mappings<br>Storage Policy Mappings<br>Placeholder Datastores<br>> Advanced Settings<br>Permissions<br>Recovery Plans History<br>vSphere Penlication reports | I EXPORT ~<br>No network map                                                                                                    | pping selected |     |              |             |
| vapilere repication reports                                                                                                    |                                                                                                    |                |     |              |             |
| Recent Tasks Alarms                                                                                                    |                                                                                                    |                |     |              |             |
| Task Name Target                                                                                                    | Y         Status         Y         Initiator         Y         Queued For                                                                               | ▼ Start Time   | ψ τ | Completi     | on Time ។   |

- 5. In the **Creation Mode** page select **Prepare mappings manually** then **Next**
- 6. In the **Recovery Networks** page left details pane expand **Shinobi-On-Prem DC** then expand **Shinobi\_vDS** then select **vm-seg**
- In the Recovery Networks page right details pane expand SDDC-Datacenter --> vmchostswitch then select L2E\_vm-seg.###-x#x# (or L2E\_vm-seg, if you performed task 5.1)
- 8. Click the **ADD MAPPINGS** button and the mapping will appear in the bottom details pane
- 9. Click **NEXT**

| lew Network Mappings | Recovery networks                                                         | a mannings for objects marked with * are already created |
|----------------------|---------------------------------------------------------------------------|----------------------------------------------------------|
| 1 Creation mode      | or prepared.                                                              | ie mappings for objects marked with are aready created   |
| 2 Recovery networks  | A Shinobi_VDS - Ho Access                                                 | A Demo-Net      Desktop-Net                              |
| 3 Reverse mappings   | □ 🗟 Shinobi_vDS - Storage                                                 | A hcx-11852f50-960b-4110-9b6e-6f67e11f                   |
| 4 Test networks      | Shinobi_vDS - vMotion     Skinobi_vDS - vMotion     Skinobi_vDS - vMotion | 2 A L2E_planespotter-seg-65537-e6041af1                  |
| 5 Ready to complete  | 🗌 🔐 web-seg                                                               | → L2E_vm-seg-65540-e6041af1                              |
|                      | MA-VMW-Management                                                         | ○ 🧕 MA-VMW-VMotion                                       |
|                      | ADD MAPPI                                                                 | NGS 3                                                    |
|                      | vc-I-01a.vcn.ninja.local y vc                                             | center.sddc-44-235-221-106.vmwarevmc.com                 |
|                      | Shinobi-On-Prem DC > Shinobi_vDS > vm-seg                                 | SDDC-Datacenter > L2E_vm-seg-65540-e6041af1              |
|                      |                                                                           |                                                          |
|                      |                                                                           |                                                          |
|                      |                                                                           | 1 mapping(s)                                             |
|                      |                                                                           | CANCEL BACK NEXT                                         |

- 10. On the **Reverse Mappings** page **select** the mapping for any reverse mapping
- 11. Click NEXT
- 12. On the **Test Networks** page you will notice that SRM auto-created an isolated network for running a failover test click **Next**
- 13. Click **FINISH**

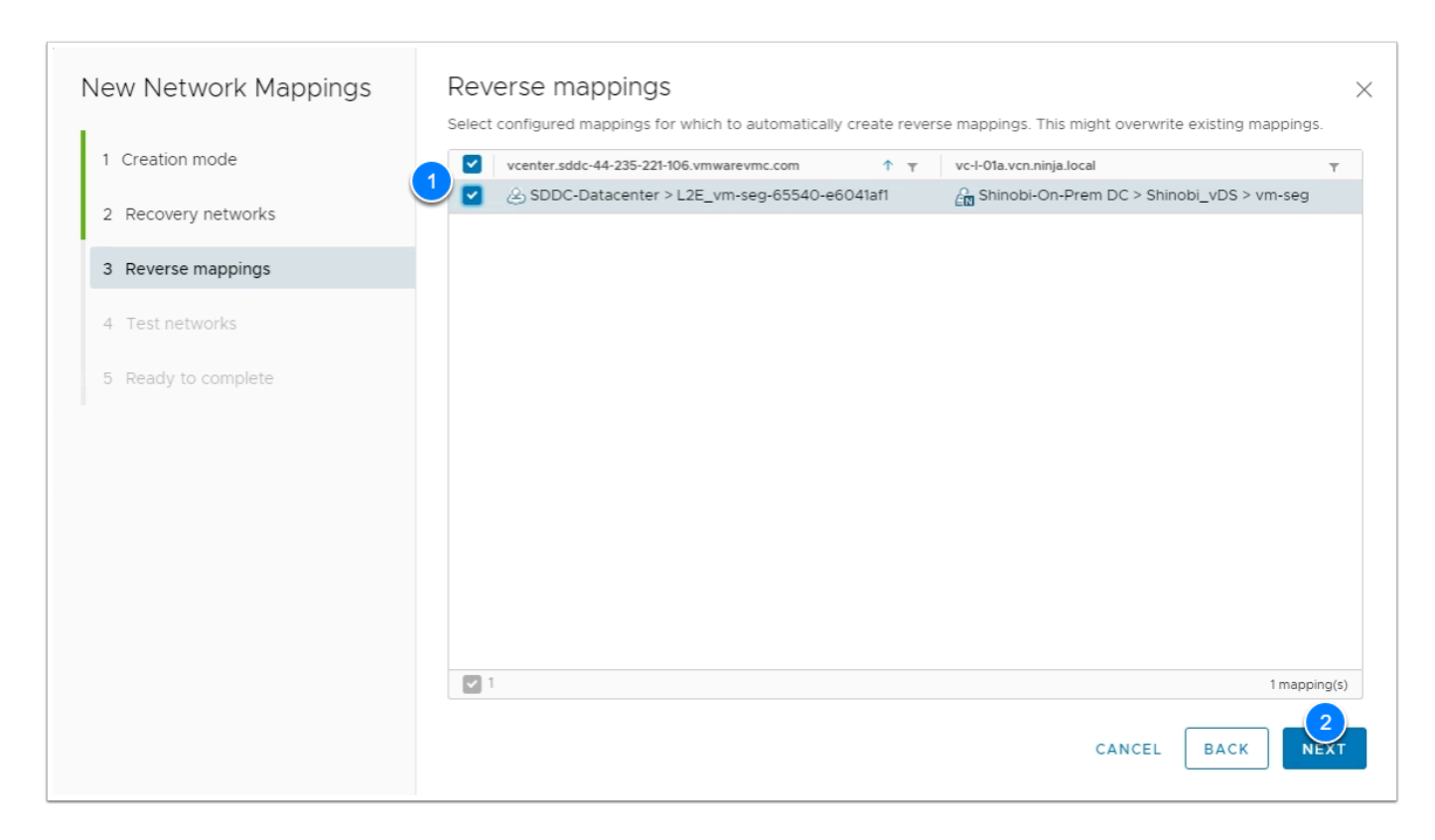

#### Task 5.1.2 - Configure Folder Mappings

- 1. In the Left Menu Click Folder Mappings
- 2. In the right pane Click **NEW**
- 3. In the Creation Mode page Select Prepare mappings manually

| vmw Site Recovery vc-l-01a.vcn.nir | nja.local - vcenter.sdd | lc-44-235 | -221-106.vmwa | irevmc.co | om 🗸           |               |             |                            | C          | ¢          | ?         | Administrator@ |
|------------------------------------|-------------------------|-----------|---------------|-----------|----------------|---------------|-------------|----------------------------|------------|------------|-----------|----------------|
| Site Pair Replications             | Protection Groups       | E Re      | covery Plans  |           |                |               |             |                            |            |            |           |                |
| Summary                            | Folder Mapp             | oings     |               |           |                |               |             |                            |            |            |           |                |
| Issues                             | vc-I-01a.vcn.ninj       | a.local   | vcenter.sdd   | c-44-235  | -221-10        | 6.vmwarevn    | nc.com      |                            |            |            |           |                |
| ✓ Configure                        | 2 NEW                   |           |               |           |                |               |             |                            |            |            |           |                |
| Replication Servers                | vc-I-01a.vcn.nir        | nja.local |               |           | ↑ <sub>▼</sub> | vcenter.sddc- | 44-235-221- | 106.vmwarevm               | nc.com     | Ŧ          | Reverse M | apping Exists  |
| ✓ Array Based Replication          |                         |           |               |           |                |               |             |                            |            |            |           |                |
| Storage Replication Adapters       |                         |           |               |           |                |               |             |                            |            |            |           |                |
| Array Pairs                        |                         |           |               |           |                |               |             |                            |            |            |           |                |
| Network Mappings                   |                         |           |               |           |                |               |             |                            |            |            |           |                |
| Folder Mappings                    |                         |           |               |           |                |               |             |                            |            |            |           |                |
| Resource Mappings                  |                         |           |               |           |                |               |             | $\mathbf{\mathbf{\nabla}}$ |            |            |           |                |
| Storage Policy Mappings            |                         |           |               |           |                |               |             |                            |            |            |           |                |
| Placeholder Datastores             |                         |           |               |           |                |               |             |                            |            |            |           |                |
| > Advanced Settings                |                         |           |               |           |                |               |             |                            |            |            |           |                |
| Permissions                        |                         |           |               |           |                |               |             |                            |            |            |           |                |
| Recovery Plans History             |                         |           |               |           |                |               |             |                            |            |            |           |                |
| vSphere Replication reports        | FYPOPT                  |           |               |           |                |               |             |                            |            |            |           |                |
|                                    | LAFORIY                 |           |               |           |                |               |             |                            |            |            |           |                |
| Recent Tasks Alarms                |                         |           |               |           |                |               |             |                            |            |            |           |                |
| Task Name Target                   | ⊤ Status                | 5         | Ŧ             | Initiator |                | Ŧ             | Queued F    | or T                       | Start Time | ↓ <b>1</b> | Comp      | letion Time T  |

- 4. In the Recovery Folders page in the left details pane expand Shinobi-On-Prem DC
- 5. Select Workload VMs
- 6. In the **Recovery Folders** page in the right details pane expand **SDDC-Datacenter**
- 7. Select Workloads
- 8. Click ADD MAPPINGS then click NEXT

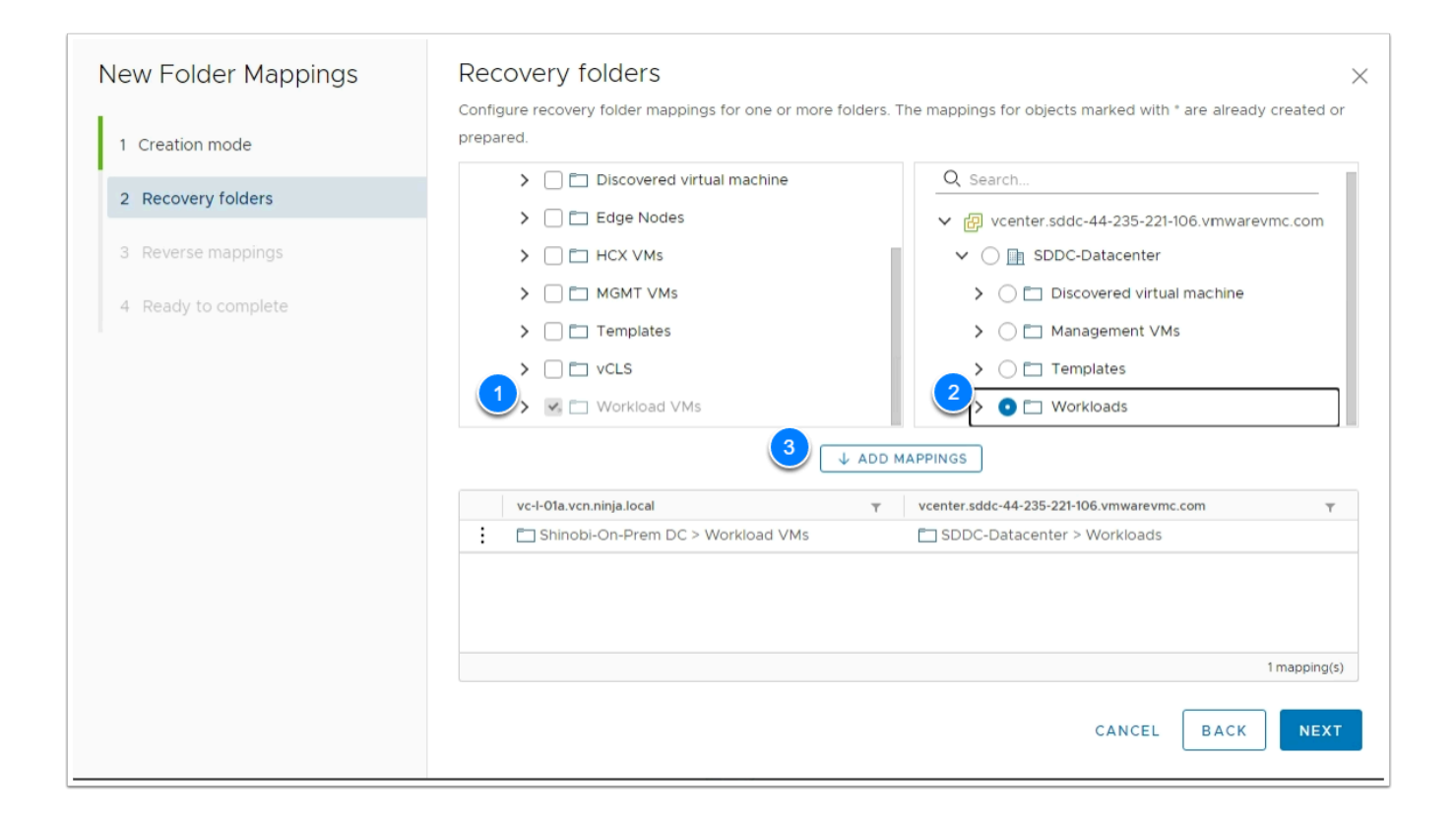

- 9. In the **Reverse Mappings** page **Select** the mapping for Reverse Folder mapping
- 10. Click NEXT
- 11. Click **FINISH**

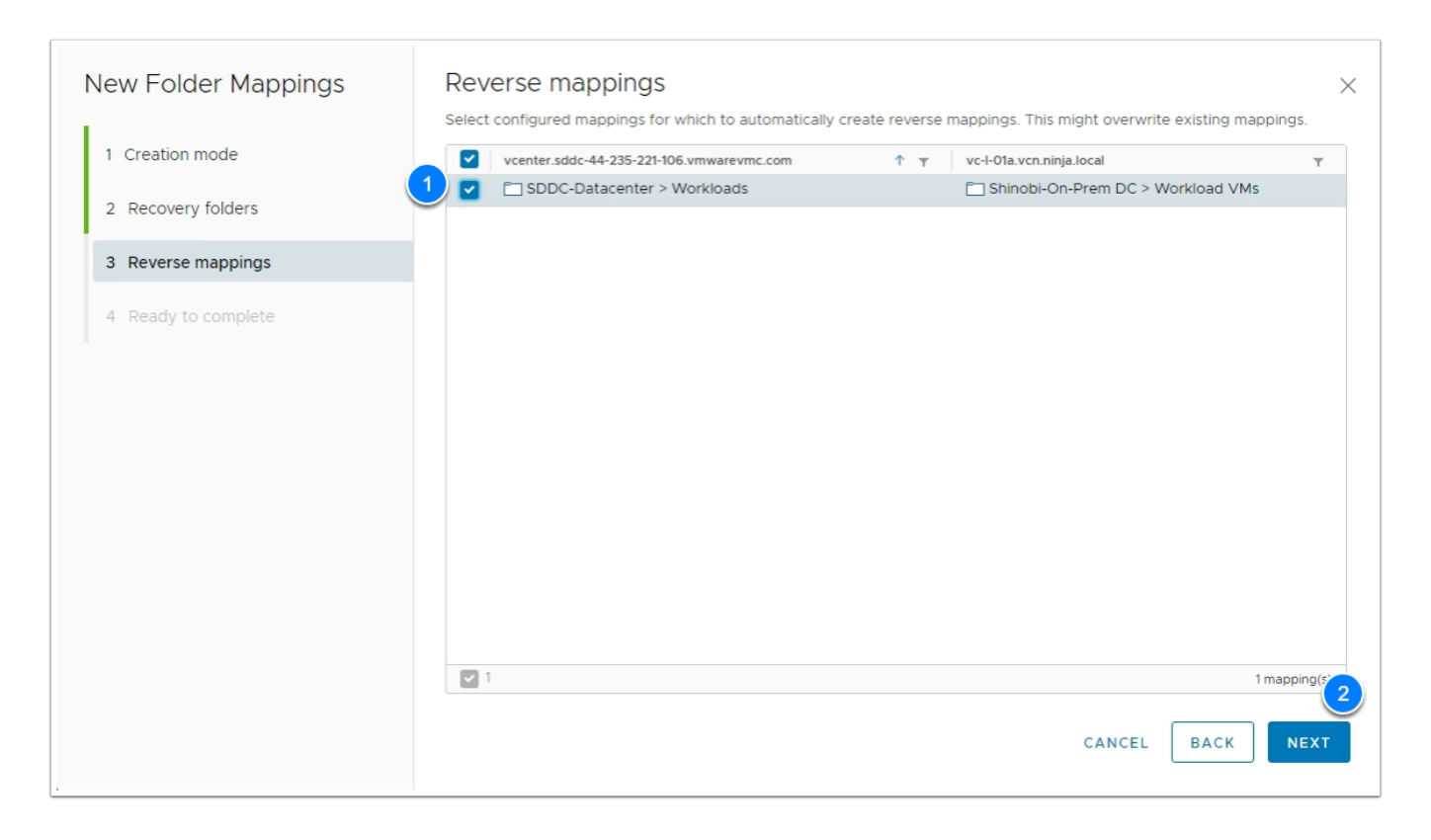

#### Task 5.1.3 - Configure Resource Mappings

- 1. In the Left Menu Click Resource Mappings
- 2. In the right pane Click **NEW**

| vmw Site Recovery vc-I-01a.vcn.ninja.loo | cal - vcenter.sddc-44-235-221-106.vmwarevmc.com V                  |
|------------------------------------------|--------------------------------------------------------------------|
| Site Pair Replications Prote             | ection Groups 📃 Recovery Plans                                     |
| Summary                                  | Resource Mappings                                                  |
| Issues                                   | vc-I-01a.vcn.ninja.local vcenter.sddc-44-235-221-106.vmwarevmc.com |
| ✓ Configure                              | 2 <sub>New</sub>                                                   |
| Replication Servers                      | vc-I-01a.vcn.ninja.local                                           |
| ✓ Array Based Replication                |                                                                    |
| Storage Replication Adapters             |                                                                    |
| Array Pairs                              |                                                                    |
| Network Mappings                         |                                                                    |
| Folder Mappings                          |                                                                    |
| Resource Mappings                        | Y                                                                  |
| Storage Policy Mappings                  |                                                                    |
| Placeholder Datastores                   |                                                                    |
| > Advanced Settings                      |                                                                    |
| Permissions                              |                                                                    |
| Recovery Plans History                   |                                                                    |
| vSphere Replication reports              | EXPORT ~                                                           |

- 3. In the Recovery Resources page in the left details pane expand Shinobi-On-Prem DC
- 4. Select Shotoku Compute01
- 5. In the **Recovery Resources** page in the right details pane expand **SDDC-Datacenter**
- 6. Expand **Cluster-1**
- 7. Select Compute-ResourcePool
- 8. Click ADD MAPPINGS then click NEXT
- 9. Select the mapping for Reverse Folder mapping
- 10. Click **NEXT**
- 11. Click **FINISH**

| New Resource Mappings                                           | Recovery resources $\times$ Configure recovery resource mappings for one or more resources. The mappings for objects marked with * are already                                                                                                    |
|-----------------------------------------------------------------|----------------------------------------------------------------------------------------------------|
| 1 Recovery resources                                            | created or prepared.                                                                                                    |
| <ol> <li>Reverse mappings</li> <li>Ready to complete</li> </ol> | Q Search         ♥ @ vc-l-01a.vcn.ninja.local         ♥ @ shinobi-On-Prem DC         ♥ @ 192.168.110.151         ♥ @ Shotoku Compute01         ♥ @ Shotoku Mgmt&Edge             Image: Shotoku Mgmt&Edge             Image: Vc-l-01a.vcn.ninja.local             V @ Search             Image: Vc-l-01a.vcn.ninja.local             Vc-l-01a.vcn.ninja.local             Vc-l-01a.vcn.ninja.local             Vc-l-01a.vcn.ninja.local             Vc-l-01a.vcn.ninja.local             Vc-l-01a.vcn.ninja.local             Vc-l-01a.vcn.ninja.local             Vc-l-01a.vcn.ninja.local             Vc-l-01a.vcn.ninja.local             Vc-l-01a.vcn.ninja.local |
|                                                                 | 0 mapping(s)                                                                                                    |
|                                                                 |                                                                                                    |

#### Task 5.1.4 - Storage Policy Mapping

- 1. In the Left Menu Click Storage Policy Mappings
- 2. In the right pane Click **NEW**
- 3. In the **Creation Mode** page select **Prepare mappings manually**
- 4. Click NEXT

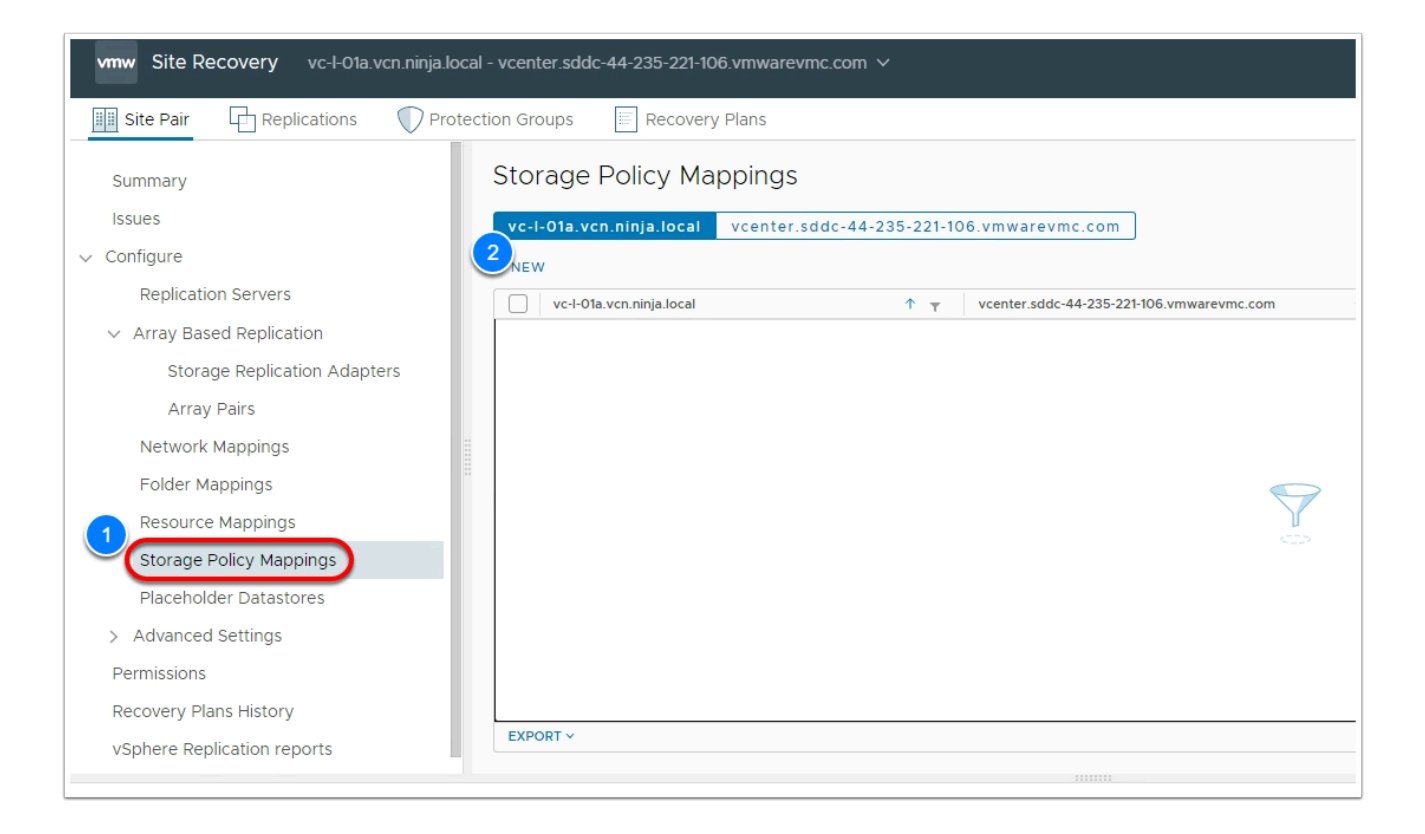

- 4. In the **Recovery Storage Policies** page left pane expand the on-premises dc then select **Shinobi Default Storage Policy**
- 5. In the **Recovery Storage Policies** page right pane expand the VMC SDDC then select **vSAN Default Storage Policy**
- 6. Click ADD MAPPINGS then click NEXT

| New Storage Policy<br>Mappings | Recovery storage policies<br>Configure recovery storage policy mappings for one or more st | orage policies.                                                                             |
|--------------------------------|--------------------------------------------------------------------------------------------|---------------------------------------------------------------------------------------------|
| 1 Creation mode                | Ge Management Storage Policy - Single Node     Ge Management Storage Policy - Stretched    | Game Management Storage Policy - Single Node     Game Management Storage Policy - Stretched |
| 2 Recovery storage policies    | Anagement Storage policy - Thin                                                            | 🔿 🕞 Management Storage policy - Thin                                                        |
| 3 Reverse mappings             | 🚺 🗷 🔓 Shinobi Default Storage Policy                                                       | C 🔓 VM Encryption Policy                                                                    |
| 4. Desetute controlate         | VM Encryption Policy                                                                       | 2 G VMC Workload Storage Policy - Cluster-1                                                 |
| 4 Ready to complete            | SAN Default Storage Policy                                                                 | 🔍 💿 🕞 vSAN Default Storage Policy                                                           |
|                                | VVol No Requirements Policy                                                                | 🔿 🕞 VVol No Requirements Policy                                                             |
|                                |                                                                                            | APPINGS                                                                                     |
|                                | vc-l-01a.vcn.ninja.local y vce                                                             | enter.sddc-44-235-221-106.vmwarevmc.com                                                     |
|                                | 🔓 Shinobi Default Storage Policy                                                           | vSAN Default Storage Policy                                                                 |
|                                |                                                                                            | 1 mapping(s)                                                                                |
|                                |                                                                                            | CANCEL BACK NEXT                                                                            |

- 7. **Select** the mapping for Reverse Folder mapping
- 8. Click **NEXT**
- 9. Click **FINISH**

| New Storage Policy<br>Mappings | Reverse<br>Select config | mappings<br>ured mappings for which to automatically creat | e reverse map | pings. This might overwrite existing m | appings.    |
|--------------------------------|--------------------------|------------------------------------------------------------|---------------|----------------------------------------|-------------|
| 1                              | 1 vcente                 | er.sddc-44-235-221-106.vmwarevmc.com                       | <b>↑</b> Ţ    | vc-l-01a.vcn.ninja.local               | T.          |
| 1 Creation mode                |                          | AN Default Storage Policy                                  |               | 🕞 Shinobi Default Storage Policy       |             |
| 2 Recovery storage policies    |                          |                                                            |               |                                        |             |
| 3 Reverse mappings             |                          |                                                            |               |                                        |             |
| 4 Ready to complete            |                          |                                                            |               |                                        |             |
|                                |                          |                                                            |               |                                        |             |
|                                |                          |                                                            |               |                                        |             |
|                                |                          |                                                            |               |                                        |             |
|                                |                          |                                                            |               |                                        |             |
|                                |                          |                                                            |               |                                        |             |
|                                |                          |                                                            |               |                                        |             |
|                                | <b>F</b> 1               |                                                            |               |                                        | America (A) |
|                                |                          |                                                            |               |                                        | 2 1 mapping |
|                                |                          |                                                            |               | CANCEL BACK                            | NEXT        |

#### Task 5.1.5 - Placeholder Datastores

- 1. In the Left Menu Click **Placeholder Datastores**
- 2. Ensure that you are in the tab for the VMC on AWS SDDC vCenter (vcenter.sddc-xx-xx-xxxx.vmwarevmc.com) at the top under the "Placeholder Datastores" title In the right pane Click **NEW**

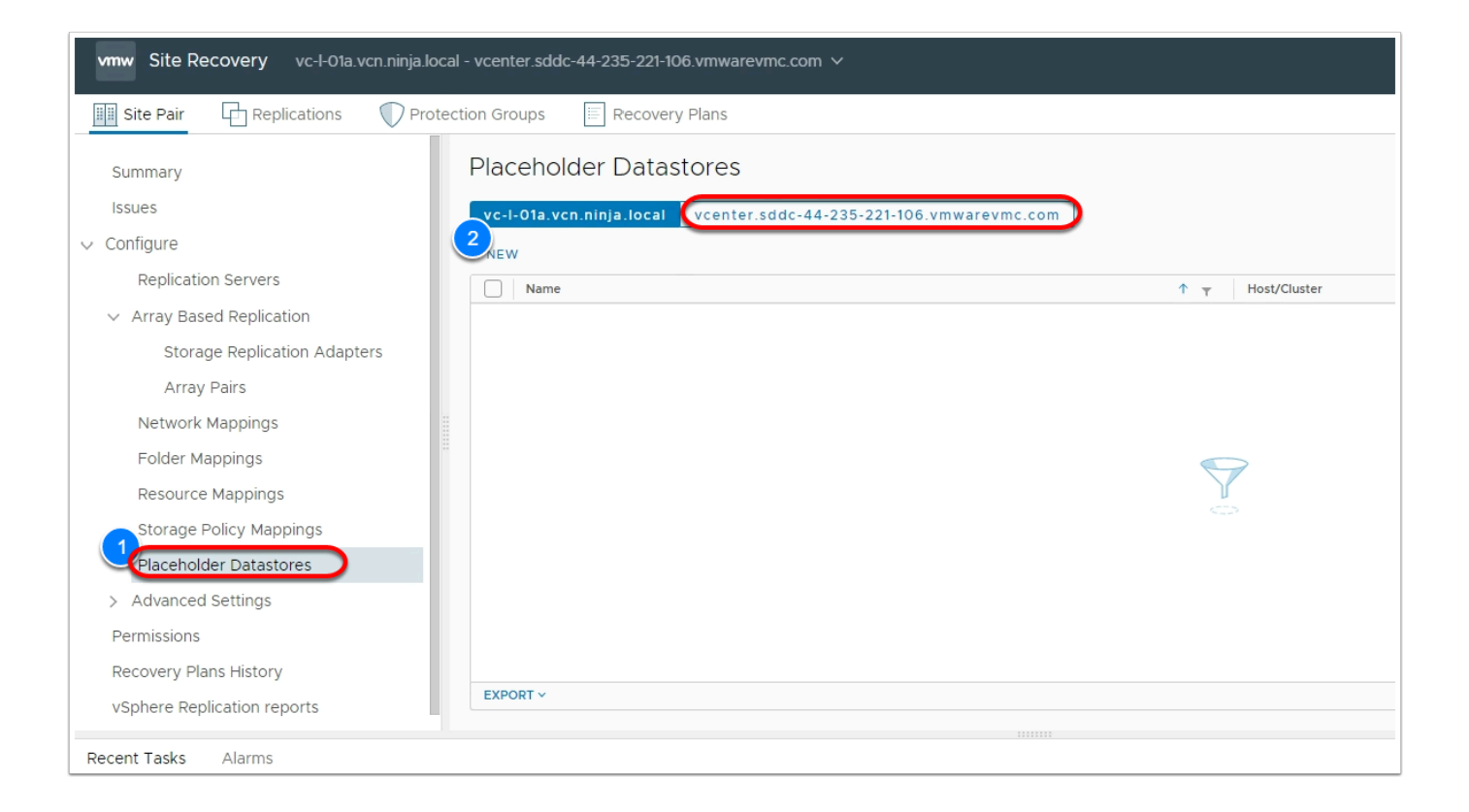

#### 3. Select WorkloadDatastore

4. Click ADD

| Place | eholder Datastores                                          |                  |            | Learn more 🗗    |
|-------|-------------------------------------------------------------|------------------|------------|-----------------|
| vc-l- | 01a.vcn.ninja.local vcenter.sddc-52-28-33-169.vmwarevmc.com |                  |            |                 |
| NEW   | REMOVE                                                      |                  | SELECT ALL | CLEAR SELECTION |
|       | Name                                                        | ↑ ▼ Host/Cluster |            | Ŧ               |
|       | 🗐 ma-ds-52330a3a-a7e498b9-9c7c-eab16b28abf0                 | 10.101.14.24     |            |                 |
|       | G WorkloadDatastore                                         | Cluster-1        |            |                 |
| -     |                                                             |                  |            |                 |
|       |                                                             |                  |            |                 |
|       |                                                             |                  |            |                 |
|       |                                                             |                  |            |                 |
|       |                                                             |                  |            |                 |
|       |                                                             |                  |            |                 |

## Task 6 - Setup Replication

VMware Site recovery Service uses vSphere Replication to copy VMs from the protected site to the recovery site. With vSphere Replication independent replication policies can be

defined per Virtual Machine. In this task we will configure replication for a single Virtual machine

- 1. In the vSphere Web Client of your On-Premises vCenter Confirm the **vm-01a** is powered-on.
- 2. If not, select it and **Power-on**
- 3. NOTE: Powered off VMs are not replicated by vSphere Replication

| vm vSphere Client Menu ∨ Q Sear                                                                                                    | rch in all environments                             |                                                                                                    |
|----------------------------------------------------------------------------------------------------|-----------------------------------------------------|----------------------------------------------------------------------------------------------------|
|                                                                                                    | 🖧 vm-01a 🍄 💷 🦉                                      | B to Actions ∨                                                                                                    |
| V 🗗 vc-l-01a.vcn.ninja.local                                                                                                    | Summary Monitor Config                              | gure Permissions Datastores Networks Snapsh                                                                                                    |
| <ul> <li>Shinobi-On-Prem DC</li> <li>Shotoku Compute01         <ul> <li>esxicomp-01a.vcn.ninja.local</li> <li>Planespotter</li> <li>app-01a</li> <li>db-01a</li> <li>On-Prem-to-VMC-IX-I1</li> <li>On-Prem-to-VMC-NE-I1</li> <li>On-Prem-to-VMC-WO-I1</li> </ul> </li> </ul> | Powered On Launch web console Launch remote console | Guest OS:     SUSE Linux Enterprise 11 (64-bit)       Compatibility:     ESXi 5.0 and later (VM version 8)       VMware Tools:     Not running, version:10357 (Upgrade available)       MORE INFO     DNS Name:       IP Addresses:     esxicomp-01a.vcn.ninja.local |
| wm-01a                                                                                                    | A newer version of VMware T                         | ools is available for this virtual machine.                                                                                                    |
| i web-02a<br>✓ [] Shotoku Mgmt&Edge                                                                                                    | VM Hardware                                         | ^                                                                                                    |
| esxi-01a.vcn.ninja.local                                                                                                    | > CPU                                               | 1 CPU(s)                                                                                                    |
| 🖆 en-01a<br>🗗 srm-I-01a                                                                                                    | > Memory                                            | 0.5 GB, 0 GB memory active                                                                                                    |
| 🗗 vr-l-01a                                                                                                    | > Hard disk 1                                       | 2 GB                                                                                                    |
| > 📋 192.168.110.151                                                                                                    | > Network adapter 1                                 | vm-sea (connected)                                                                                                    |

- 4. In the On-Premises SRM UI Click the **Replications** Tab in the 2nd Menu row (See screenshot below)
- 5. Select the **Outgoing** menu then click **NEW**
- 6. On the **Target Site** page Select **Auto-Assign vSphere Replication Server**
- 7. Click NEXT

| Vmw Site Recovery vc-l-01a. | vcn.ninja.local - vcent | ter.sddc-44-235-221-106. | vmwarevmc.com ∨      |                      |                    |
|-----------------------------|-------------------------|--------------------------|----------------------|----------------------|--------------------|
| Site Pair Replications      | Protection Gro          | Recovery P               | lans                 |                      |                    |
| Outgoing                    | Ø v                     | vc-l-01a.vcn.ninja.l     | ocal → 🗗 vcenter.sdo | dc-44-235-221-106.vi | mwarevmc.com       |
| Incoming                    |                         | <i>v</i>                 |                      |                      |                    |
|                             |                         | Virtual Machine          | ↑ ⊤ Status           | ⊤ Target             | т                  |
|                             |                         |                          |                      |                      |                    |
|                             |                         |                          |                      |                      |                    |
|                             |                         |                          |                      |                      |                    |
|                             |                         |                          |                      |                      |                    |
|                             |                         |                          |                      |                      | $\bigtriangledown$ |
|                             |                         |                          |                      |                      | ц<br>Ф             |
|                             |                         |                          |                      |                      |                    |
|                             |                         |                          |                      |                      |                    |
|                             |                         |                          |                      |                      |                    |
|                             |                         |                          |                      |                      |                    |
|                             |                         | EXPORT ~                 |                      |                      |                    |
|                             |                         |                          |                      |                      |                    |
| Recent Tasks Alarms         |                         |                          |                      |                      |                    |

8. On the Virtual Machines page Select vm-01a

#### 9. Click **Next**

| Configure Replication -<br>vm-01a | Virtual machines<br>Select the virtual machines that you want to | o protect. Already replicated VMs are n | ot shown in this list.            |  |  |  |  |  |
|-----------------------------------|------------------------------------------------------------------|-----------------------------------------|-----------------------------------|--|--|--|--|--|
| 1. Target site                    | All Selected (1)                                                 |                                         |                                   |  |  |  |  |  |
| i Target site                     | Name 1                                                           | T VM Folder                             | T Compute Resource T              |  |  |  |  |  |
| 2 Virtual machines                | 📄 🖶 app-01a                                                      | 🗖 Workload VMs                          | 📋 Shotoku Compute01               |  |  |  |  |  |
|                                   | 🗌 🖶 db-01a                                                       | Workload VMs                            | 📋 Shotoku Compute01               |  |  |  |  |  |
| 3 Target datastore                | 🗌 🖶 en-01a                                                       | 🔄 Shinobi-On-Prem DC                    | 📋 Shotoku Mgmt&Edge               |  |  |  |  |  |
| 4. Doplication sottings           | 🗌 🖶 On-Prem-to-VMC-IX-I1                                         | HCX VMs                                 | 📋 Shotoku Compute01               |  |  |  |  |  |
| 4 Replication settings            | On-Prem-to-VMC-NE-I1                                             | HCX VMs                                 | 📋 Shotoku Compute01               |  |  |  |  |  |
| 5 Protection group                | 📄 🖶 On-Prem-to-VMC-WO-I1                                         | HCX VMs                                 | 📋 Shotoku Compute01               |  |  |  |  |  |
|                                   | 📄 🖶 Planespotter App                                             | 🔀 Planespotter                          | 🔡 Planespotter                    |  |  |  |  |  |
| 6 Ready to complete               | 📄 📑 Planespotter Redis                                           | 器 Planespotter                          | 🔀 Planespotter                    |  |  |  |  |  |
|                                   | 📄 🖶 Planespotter Web                                             | 器 Planespotter                          | 🔀 Planespotter                    |  |  |  |  |  |
|                                   | 📄 🖶 srm-I-01a                                                    | MGMT VMs                                | 📋 Shotoku Mgmt&Edge               |  |  |  |  |  |
|                                   | 🗌 🖶 Tiny-Linux                                                   | 🗂 Workload VMs                          | 📋 Shotoku Compute01               |  |  |  |  |  |
|                                   | 1 🔲 🖶 VCLS (3)                                                   | CLS                                     | 📋 Shotoku Compute01               |  |  |  |  |  |
|                                   | 🗹 🗗 vm-01a                                                       | Workload VMs                            | 📋 Shotoku Compute01               |  |  |  |  |  |
|                                   | 1                                                                | ·                                       | 1 - 13 of 16 VM(s)  < < 1 / 2 → > |  |  |  |  |  |
|                                   |                                                                  |                                         | CANCEL BACK NEXT                  |  |  |  |  |  |

#### 10. On the Target Datastore page Select WorkloadDatastore

#### 11. Click Next

12. On the **Replication Settings** page click **Next** to accept the default RPO of 1 hour

| Configure Replication -<br>vm-01a         | Target datastore<br>Select a datastore for the replicated files.                                                                                                    | Configure da | X              |
|-------------------------------------------|----------------------------------------------------------------------------------------------------|--------------|----------------|
| 1 Target site<br>2 Virtual machines       | Virtual machine 'vm-01a' is currently using 467.17 MB. Disk format: Same as source  VM storage policy: Datastore Default VM storage policy: Datastore Default VM storage policy: Datastore Default | coningure da |                |
| 3 Target datastore                        | Name A v Canacity                                                                                                    | Eree         | Type           |
| 4 Replication settings                    | maine r capacity                                                                                                    | 500 TB       | VMFS           |
| 5 Protection group<br>6 Ready to complete | • WorkloadDatastore 10.37 TB                                                                                                    | 9.19 TB      | vsan           |
|                                           | <ul> <li>Select seeds</li> <li>Auto-include new disks in replication <sup>1</sup></li> </ul>                                                                                                    |              | 2 datastore(s) |
|                                           |                                                                                                    | CANCEL       | BACK           |

- 13. On the Protection Group page Select Do not add protection group now
- 14. Click **NEXT**
- 15. Click FINISH

| Configure Replication -<br>vm-01a         | Protection group × You can add these virtual machines to a protection group.                                                          |
|-------------------------------------------|----------------------------------------------------------------------------------------------------|
| 1 Target site<br>2 Virtual machines       | <ul> <li>Add to existing protection group</li> <li>Add to new protection group</li> <li>Do not add to protection group now</li> </ul> |
| 3 Target datastore                        |                                                                                                    |
| 4 Replication settings                    |                                                                                                    |
| 5 Protection group<br>6 Ready to complete |                                                                                                    |
|                                           |                                                                                                    |
|                                           |                                                                                                    |
|                                           | CANCEL BACK NEXT                                                                                                    |

#### Task 6.1 - Create a Protection Group

- 1. In the On-Premises Site Recovery Manager UI Click **Protection Groups** tab in the 2nd menu at the top
- 2. In the right pane click **NEW**

| vmw Site Recovery vc | :-I-01a.vcn.ninja.local - vcenter.sdd | ic-44-235-221-106.vmwarevmc.co | m ~                 | С          | ¢    | ?         | Administra       |
|----------------------|---------------------------------------|--------------------------------|---------------------|------------|------|-----------|------------------|
| Site Pair Replicati  | ion Protection Groups                 | Recovery Plans                 |                     |            |      |           |                  |
| Q Search             | Protection Groups                     |                                |                     |            |      |           |                  |
| Protection Groups    | 2 NEW                                 |                                |                     |            |      |           |                  |
|                      | Name                                  | ↑ T Protection Status          | ▼ Recovery Status ▼ | Protection | Туре | Ŧ         | Protected Site   |
|                      |                                       |                                |                     |            |      |           |                  |
|                      |                                       |                                |                     |            |      |           |                  |
|                      |                                       |                                |                     |            |      |           |                  |
|                      |                                       |                                |                     |            |      |           |                  |
|                      |                                       |                                | $\bigtriangledown$  |            |      |           |                  |
|                      |                                       |                                |                     |            |      |           |                  |
|                      |                                       |                                |                     |            |      |           |                  |
|                      |                                       |                                |                     |            |      |           |                  |
|                      |                                       |                                |                     |            |      |           |                  |
|                      |                                       |                                |                     |            |      |           |                  |
|                      | EXPORT ~                              |                                |                     |            |      |           |                  |
| Recent Tasks Alarms  |                                       |                                |                     |            |      |           |                  |
| Task Name T          | Target T                              | Status T                       | Initiator T         | Queued For | Ŧ    | Start Tim | e ↓ <sub>▼</sub> |

- 3. In the Name and Direction page enter VM-PG as the Name of the Protection Group
- 4. Click **NEXT**
- 5. In the Type page select Individual VMs (vSphere Replication)
- 6. Click **NEXT**

| New Protection Group | Name and dire | ection ×                                                                                                    |
|----------------------|---------------|----------------------------------------------------------------------------------------------------|
| 1 Name and direction | Name:         | VM-PG 1<br>75 characters remaining                                                                                                    |
| 2 Туре               | Description:  |                                                                                                    |
| 3 Datastore groups   |               |                                                                                                    |
| 4 Recovery plan      |               | 4096 characters remaining                                                                                                    |
| 5 Ready to complete  | Direction:    | <ul> <li>Student20-On-Prem → srm.sddc-44-235-221-106.vmwarevmc</li> <li>srm.sddc-44-235-221-106.vmwarevmc → Student20-On-Prem</li> </ul> |
|                      | Location:     | Q Search                                                                                                    |
|                      |               | Protection Groups                                                                                                    |
|                      |               |                                                                                                    |
|                      |               |                                                                                                    |
|                      |               |                                                                                                    |
|                      |               | CANCEL 2<br>NEXT                                                                                                    |

- 7. In the Virtual Machines page select vm-01a
- 8. Click **NEXT**
- 9. In the Recovery Plan page Select Do not add to Recovery Plan now
- 10. Click NEXT
- 11. Click **FINISH**

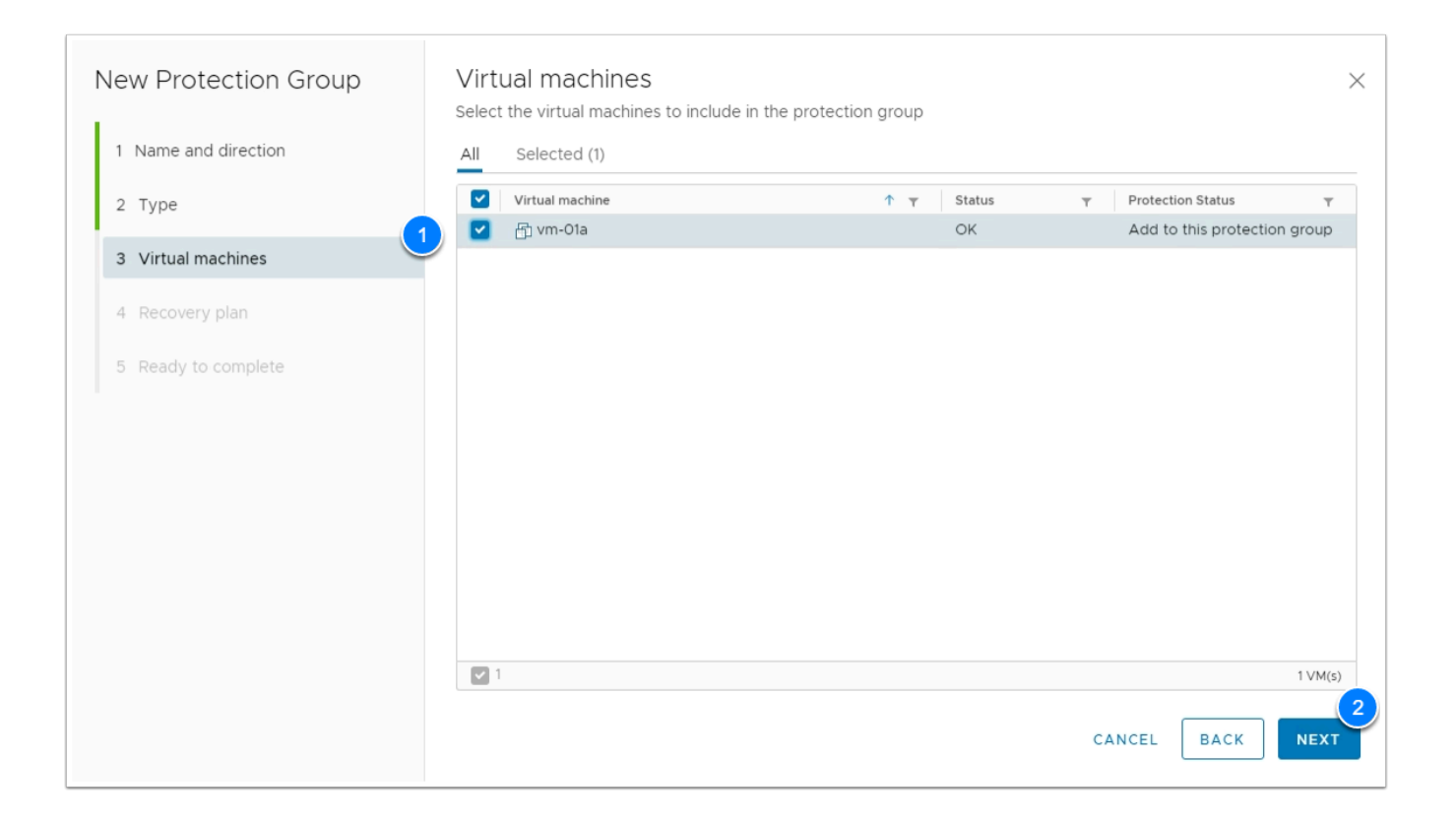

#### Task 6.2 - Create Recovery Plan

A recovery plan is like an automated run book. It controls every step of the recovery process, including the order in which Site Recovery Manager powers on and powers off virtual machines, the network addresses that recovered virtual machines use, and so on. Recovery plans are flexible and customizable.

A recovery plan can include one or more protection groups. You can include a protection group in more than one recovery plan. For example, you can create one recovery plan to handle a planned migration of services from the protected site to the recovery site for the whole organization, and another set of plans per individual departments. In this example, having these different recovery plans referencing one protection group allows you to decide how to perform recovery.

- In the On-Premises Site Recovery Manager UI Click Recovery Plans tab in the 2nd menu at the top
- 2. In the right pane click **NEW**

| vmw Site Ree   | covery  | vc-l-01a.v | rcn.ninja.local - vcenter.sd | dc-44-235-221-106.vm | nwarevmc.com ∨ |    |        | С | ¢ | ?              | Administrator@ |
|----------------|---------|------------|------------------------------|----------------------|----------------|----|--------|---|---|----------------|----------------|
| Site Pair      | Replica | ations     | Protection Groups            | Recovery Plar        | ns             |    |        |   |   |                |                |
| Q Search       |         | Ree        | covery Plans                 |                      |                |    |        |   |   |                |                |
| Recovery Plans |         | 2 NE       | w                            |                      |                |    |        |   |   |                |                |
|                |         |            | Name                         |                      |                | ΎT | Status |   | т | Protected Site | Ŧ              |
|                |         |            |                              |                      |                |    |        |   |   |                |                |
|                |         |            |                              |                      |                |    |        |   |   |                |                |
|                |         |            |                              |                      |                |    |        |   |   |                |                |
|                |         |            |                              |                      |                |    |        |   |   |                |                |
|                |         |            |                              |                      |                | ~  | 7      |   |   |                |                |
|                |         |            |                              |                      |                |    |        |   |   |                |                |
|                |         |            |                              |                      |                |    |        |   |   |                |                |
|                |         |            |                              |                      |                |    |        |   |   |                |                |
|                |         |            |                              |                      |                |    |        |   |   |                |                |
|                |         |            | EXPORT ~                     |                      |                |    |        |   |   |                |                |
|                |         |            |                              |                      |                |    |        |   |   |                |                |
| Recent Tasks   | Alarms  |            |                              |                      |                |    |        |   |   |                |                |

- 3. In the Name and Direction page enter VM-RP as the Name of the recovery plan
- 4. Click **NEXT**

| Create Recovery Plan | Name and direction | n ×                                                                                                    |
|----------------------|--------------------|----------------------------------------------------------------------------------------------------|
| 1 Name and direction | Name:              | VM-RP                                                                                                    |
| 2 Protection Groups  | Description:       |                                                                                                    |
| 3 Test Networks      |                    |                                                                                                    |
| 4 Ready to complete  |                    | 4096 characters remaining                                                                                                    |
|                      | Direction:         | <ul> <li>Student20-On-Prem → srm.sddc-44-235-221-106.vmwarevmc</li> <li>srm.sddc-44-235-221-106.vmwarevmc → Student20-On-Prem</li> </ul> |
|                      | Location:          | Q Search<br>Recovery Plans                                                                                                    |
|                      |                    | CANCEL NEXT                                                                                                    |

5. In the **Protection Groups** page select the **VM-PG** Protection group

- 6. Click **NEXT**
- 7. In the **Test Networks** page click **NEXT** to use the site-level network mapping for test networks
- 8. Click **FINISH**

| Create Recovery Plan | Protection Groups                                                                             | $\times$ |
|----------------------|-----------------------------------------------------------------------------------------------|----------|
| 1 Name and direction | Protection groups for individual VMs or datastore groups     Storage policy protection groups |          |
| 2 Protection Groups  | All Selected (1)                                                                              |          |
| 3 Test Networks      | Name T Description T                                                                          |          |
| 4 Ready to complete  | VM-PG                                                                                         |          |
|                      |                                                                                               |          |
|                      | 2 1 1 group(s)                                                                                |          |
|                      | CANCEL BACK NEXT                                                                              | r -      |

## Task 7 - Run a Disaster Recovery Plan

- Log into your VMC on AWS SDDC vCenter. NOTE: The URL and credentials can be found on the Settings tab of the VMC Console
- Confirm that there a a placeholder VM (ghost vm) for vm-01a (expand cluster 1 > compute RP)

**NOTE**: This VM cannot be powered-on. To bring the replicated VM(s) online you have to execute an SRM

Planned Migration or Disaster recovery execution

| vm vSphere Client Menu N                                                                                                    | Q Search in all env                                  | ironments                                                                                                    | (                 | <u>?</u> ? ~ | cloudadmin@vmc.loc | al V                                                                         |
|----------------------------------------------------------------------------------------------------|------------------------------------------------------|----------------------------------------------------------------------------------------------------|-------------------|--------------|--------------------|------------------------------------------------------------------------------|
| vcenter stick_44-235-221-106 vmwar                                                                                                    | Summary Monitor                                      | Configure Permissions Datastores Networks                                                                                                    | Snanshots         |              |                    |                                                                              |
| Vcenter.sdoc.44-255-221-106.VmW4r     SDDC-Datacenter     Cluster-1     10.120.2.4     Compute-ResourcePool     Planespotter MySQL     Planespotter MySQL     @ Vm-Ola     webserver01     @ webserver02     @ win10-desktop     @ win10-desktop     @ wordpress     @ Mgmt-ResourcePool | Powered Off LAUNCH WEB CONSOLE LAUNCH REMOTE CONSOLE | Guest OS: SUSE Linux Enterprise 11 (64-bit)<br>Compatibility: ESXI 5.0 and later (VM version 8)<br>VMware Tools: Not running, not installed<br>MORE INFO<br>DNS Name:<br>IP Addresses:<br>Host: 10.120.2.4<br>Managed By: description<br>ID DETAILS | Shapshots         |              | SWITCH T           | O NEW VIEW<br>PU USAGE<br>) HZ<br>HEMORY USAGE<br>) B<br>TORAGE USAGE<br>) B |
| 10.120.14.24                                                                                                    | ▲ There is no network as                             | signed to this virtual machine.                                                                                                    |                   |              |                    | Edit Settings                                                                |
|                                                                                                    | VM Hardware                                          | ~                                                                                                    | Notes             |              |                    | ^                                                                            |
|                                                                                                    | Related Objects                                      | ^ E                                                                                                    | Edit Notes        |              |                    |                                                                              |
|                                                                                                    | Cluster                                              | Cluster-1                                                                                                    | Custom Attributes |              |                    | ^                                                                            |
|                                                                                                    | Host                                                 | 10.120.2.4                                                                                                    | Attribute         | Va           | alue               |                                                                              |
|                                                                                                    | Resource pool                                        | Compute-ResourcePool                                                                                                    |                   |              |                    |                                                                              |
| cent Tasks Alarms                                                                                                    |                                                      |                                                                                                    |                   |              |                    | *                                                                            |

- 3. In your On-Premises SRM UI, Select the **Replication** Tab in the 2nd menu
- 4. Confirm that the Status for VM-01a is **OK** before proceeding
- 5. Click the Recovery Plans Tab
- 6. Select the **VM-RP** Recovery Plan.
- 7. Click RUN

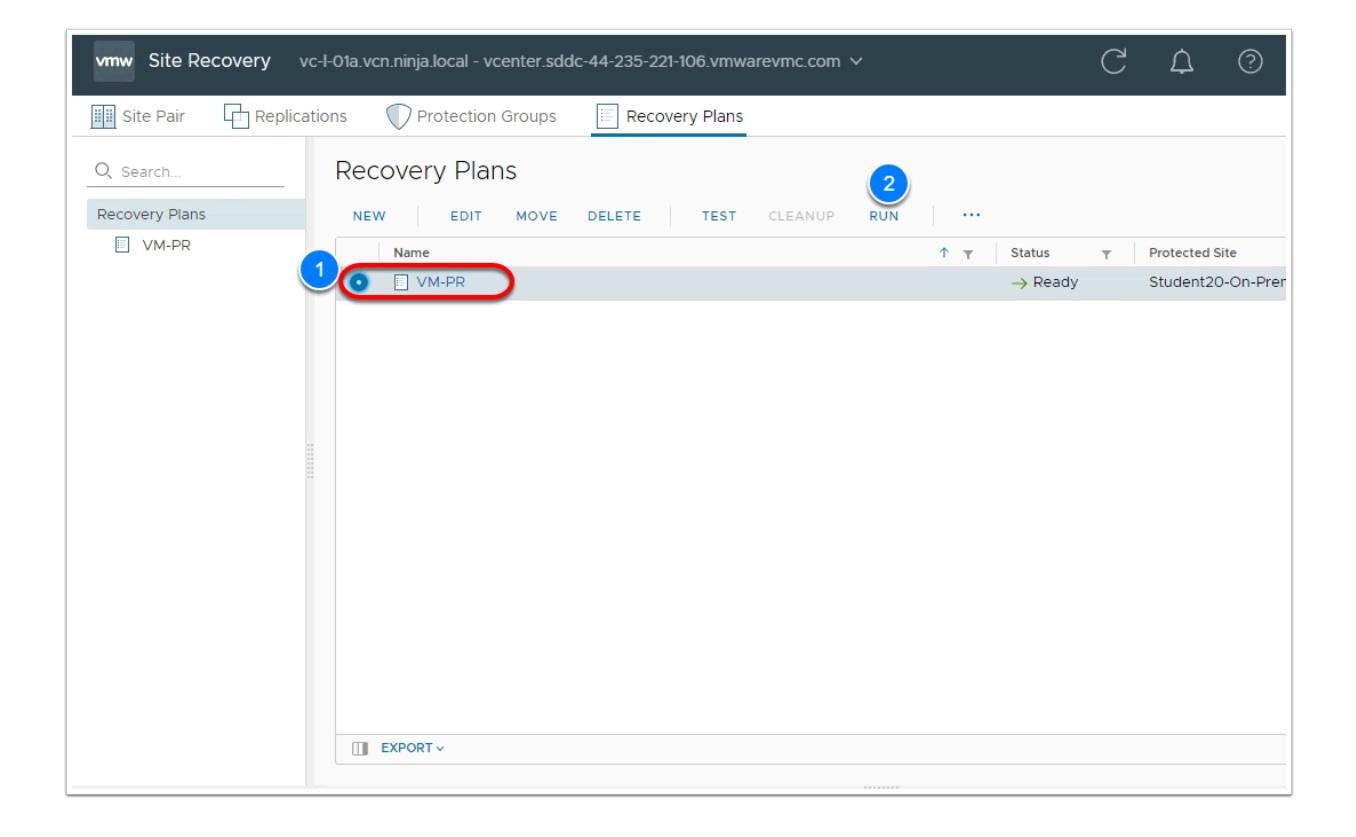

#### 8. In the **Confirm Operations** page

- Select the "I understand that this process will permanently alter the virtual machines and infrastructure of both the protected and recovery datacenters"
- Select the Disaster Recovery radio button
- 9. Click **NEXT**
- 10. Click **FINISH**
- 11. Monitor the progress of the Recovery event in the tasks section below

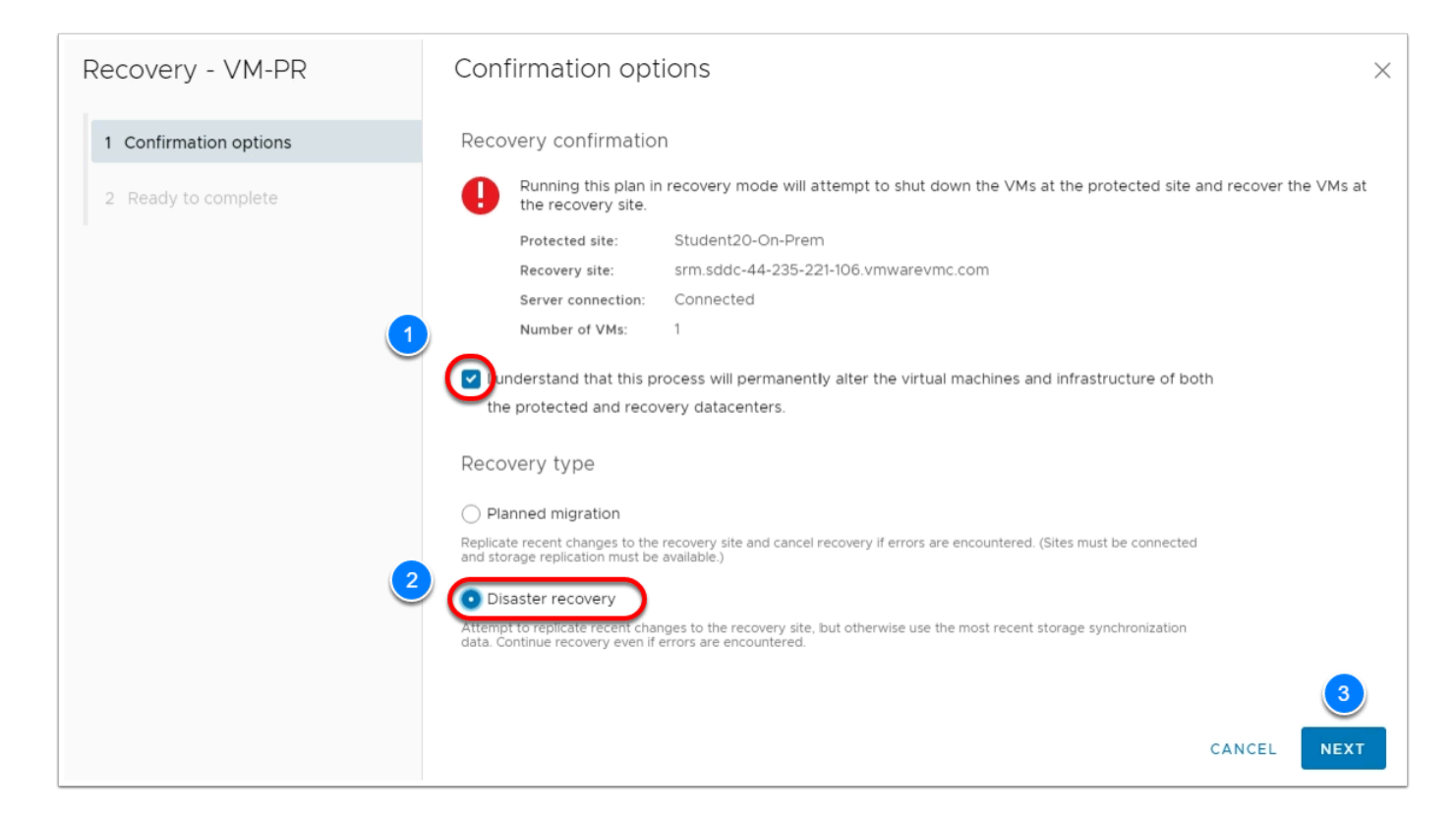

- 12. Once the recovery is complete, access the **VMC SDDC vCente**r.
- 13. You'll notice **vm-01a** is powered-on. It also retained its IP address
- 14. (**OPTIONAL**) You can test connectivity by performing a ping test from vm-01a to the wordpress VM.
  - wordpress IP is 172.16.101.11
- 15. (**OPTIONAL**) You can also test connectivity by browsing the web page of vm-01a from win10-desktop

(This is the windows desktop you deployed into the SDDC in lab 2).

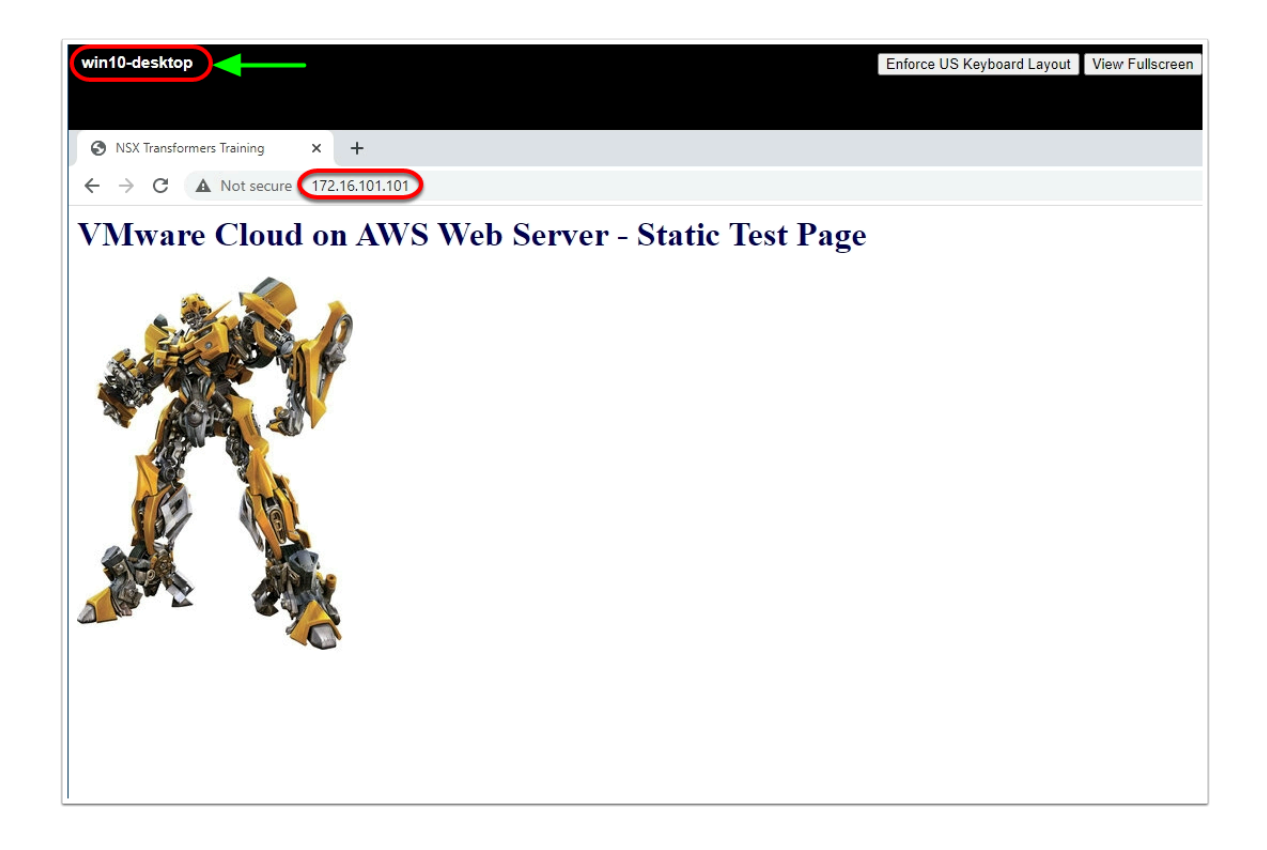

## Task 8 - Reprotect

After a recovery, the recovery site becomes the primary site, but the virtual machines are not protected yet. If the original protected site is operational, you can reverse the direction of protection to use the original protected site as a new recovery site to protect the new protected site.

Manually reestablishing protection in the opposite direction by recreating all protection groups and recovery plans is time consuming and prone to errors. Site Recovery Manager provides the reprotect function, which is an automated way to reverse protection.

After Site Recovery Manager performs a recovery, the virtual machines start up on the recovery site. By running reprotect when the protected site comes back online, you reverse the direction of replication to protect the recovered virtual machines on the recovery site back to the original protected site.

Reprotect uses the protection information that you established before a recovery to reverse the direction of protection. You can initiate the reprotect process only after recovery finishes without any errors. If the recovery finishes with errors, you must fix all errors and rerun the recovery, repeating this process until no errors occur.

- 1. In the On-Premises SRM UI Click **Recovery Plans** tab in the 2nd Menu then click the **VM-RP** Recovery Plan in the left menu.
- 2. In the right pane click the **ellipsis** (under the 2nd menu row to the right of run)
- 3. Click Reprotect
- 4. In the pop up check "I Understand that this operation cannot be undone"
- 5. Click NEXT
- 6. Click FINISH

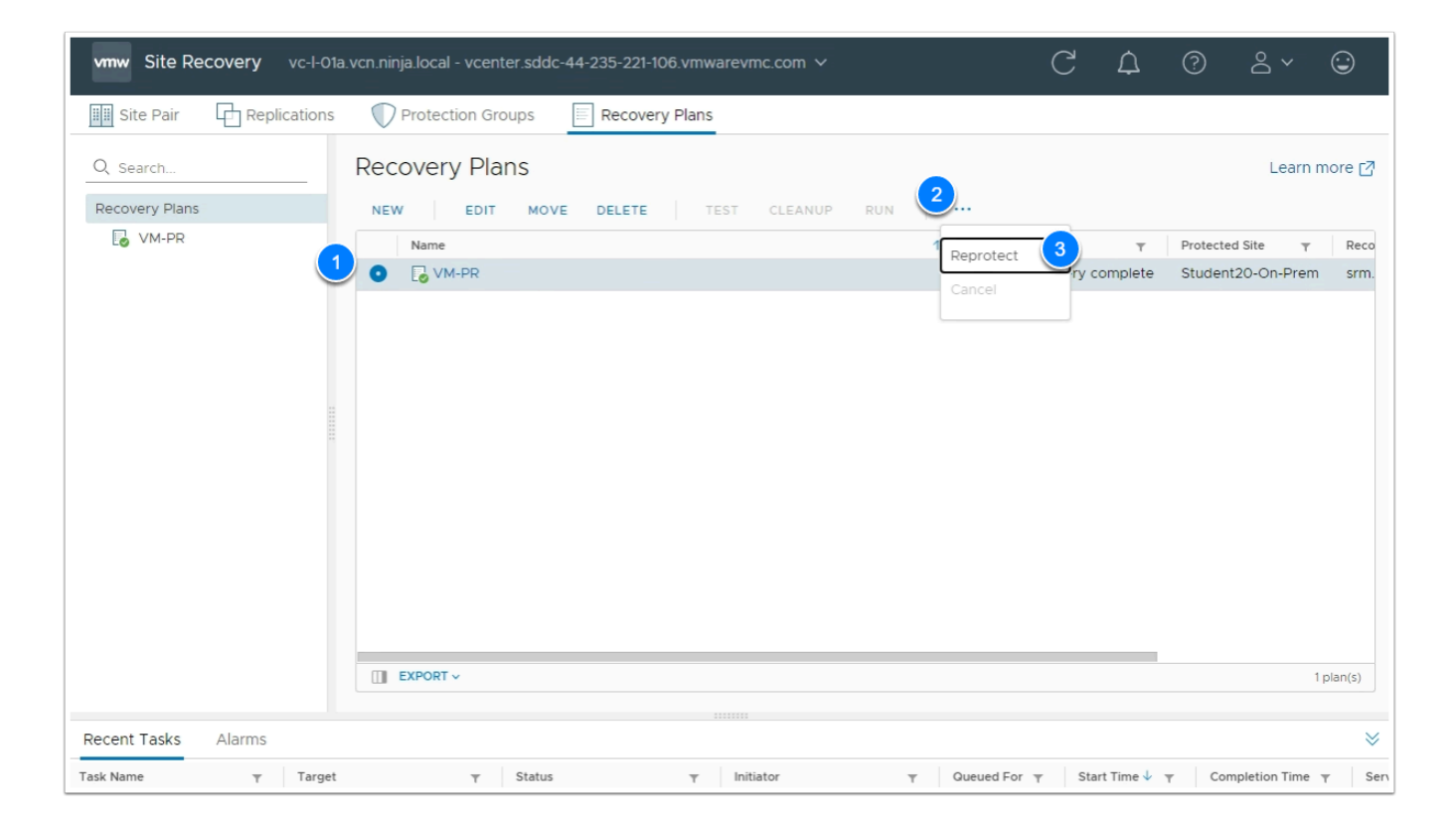

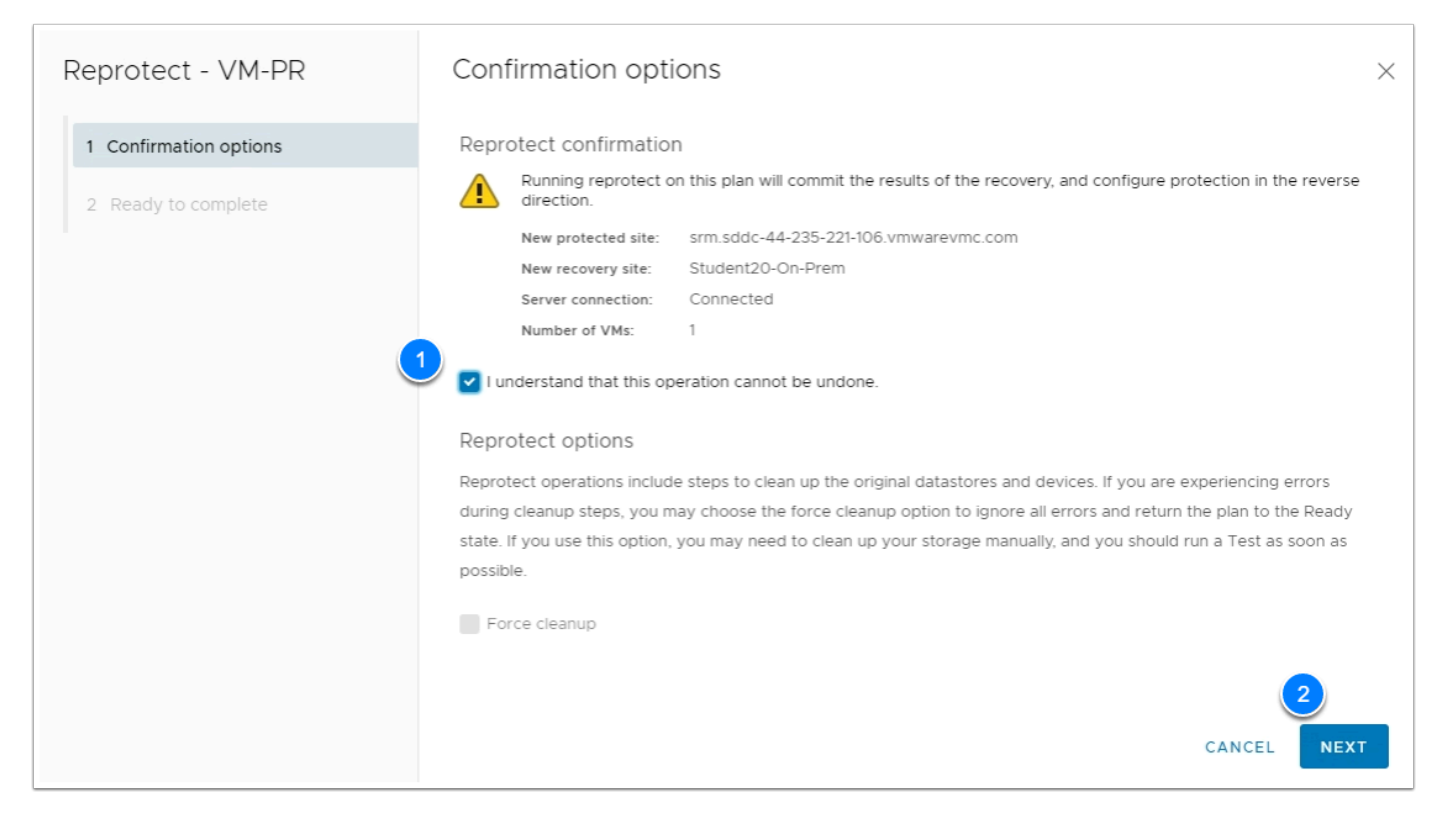

## Conclusion

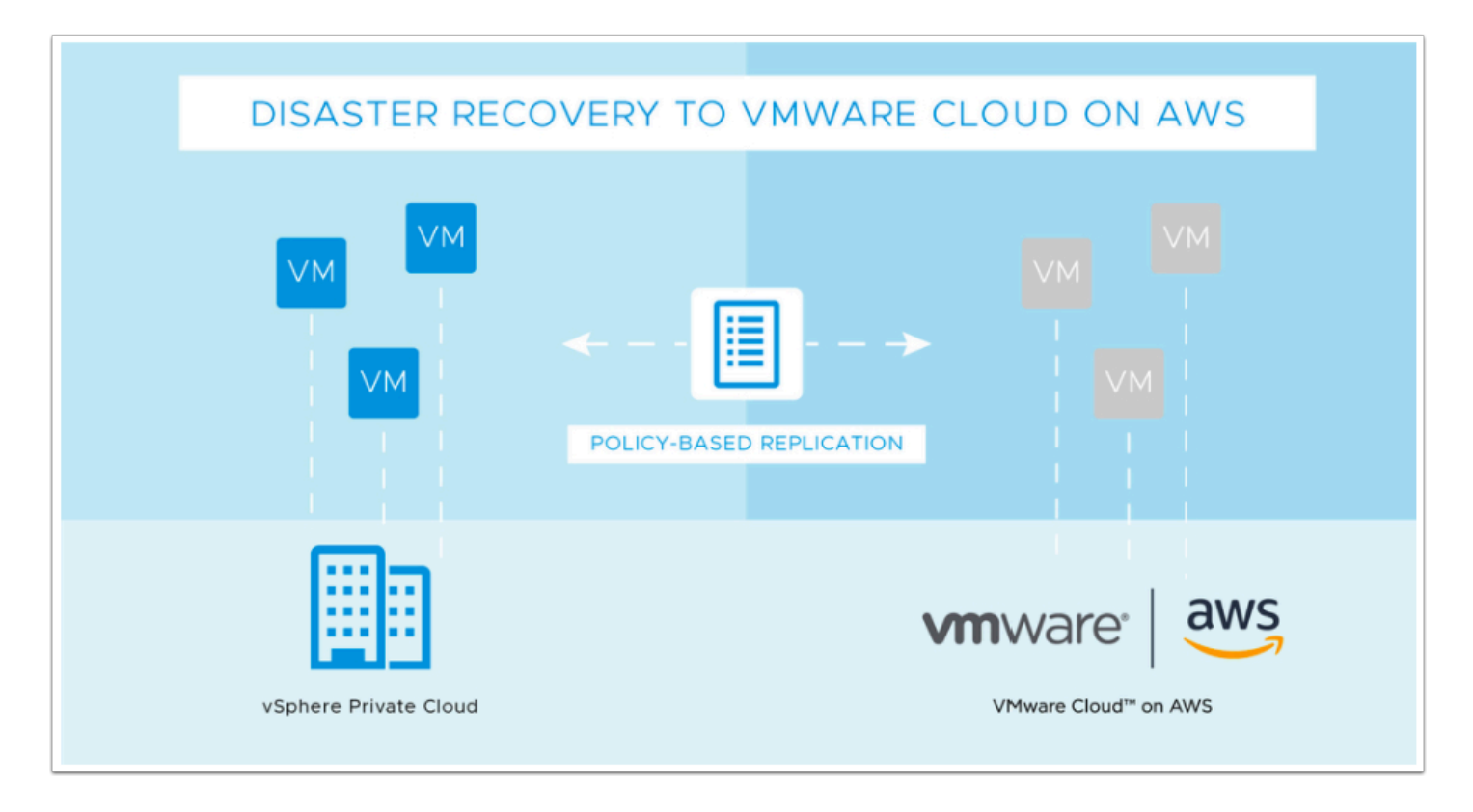

VMware Site Recovery brings VMware enterprise-class Software-Defined Data Center (SDDC) Disaster Recovery as a Service to the AWS Cloud. It enables customers to protect and recover applications without the requirement for a dedicated secondary site. It is delivered, sold, supported, maintained and managed by VMware as an on-demand service. IT teams manage their cloud-based resources with familiar VMware tools without the difficulties of learning new skills or utilizing new tools and processes.

VMware Site Recovery works in conjunction with VMware Site Recovery Manager and VMware vSphere Replication to automate the process of recovering, testing, re-protecting, and failingback virtual machine workloads. VMware Site Recovery utilizes VMware Site Recovery Manager servers to coordinate the operations of the VMware SDDC. This is so that, as virtual machines at the protected site are shut down, copies of these virtual machines at the recovery site startup. By using the data replicated from the protected site these virtual machines assume responsibility for providing the same services.